**Cash Register** 

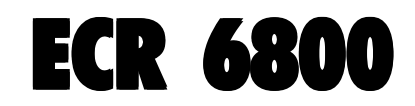

## BRUKSANVISNING

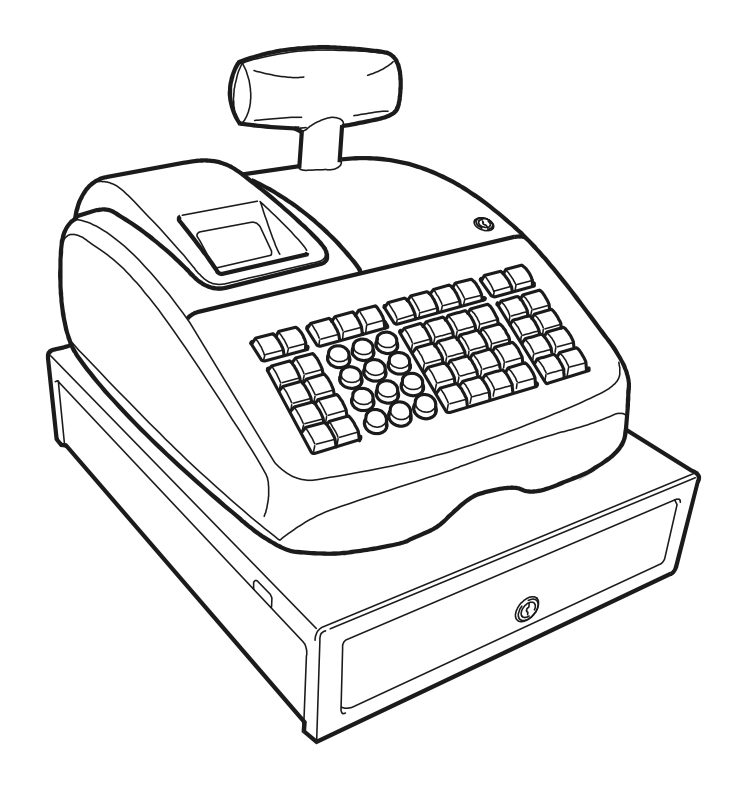

# olivetti

#### PUBLICATION ISSUED BY:

Olivetti S.p.A. www.olivetti.com

Copyright © 2007, Olivetti All rights reserved

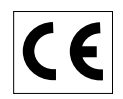

Your attention is drawn to the following actions that could compromise the characteristics of the product:

- incorrect electrical supply;
- incorrect installation; incorrect or improper use, or, in any case, not in accordance with the warnings given in the User Manual supplied with the product;
- replacement of original components or accessories with others of a type not approved by the manufacturer, or carried out by unauthorized personnel.

Het is belangrijk te weten dat de volgende acties nadelige gevolgen kunnen hebben voor de goede werking van het product:

- het verkeerd aansluiten van een stroombron;
- onjuiste installatie; onjuist of oneigenlijk gebruik, of handelingen die worden uitgevoerd zonder inachtneming van de waarschuwingen in de handleiding bij het product;
- vervanging van originele onderdelen of accessoires door onderdelen of accessoires van een type dat niet is goedgekeurd door de fabrikant, of vervanging die wordt uitgevoerd door onbevoegd personeel.

Nous attirons votre attention sur les actions suivantes qui peuvent compromettre la conformité attestée ci-dessus et les caractéristiques du produit:

- Alimentation électrique erronée;
- Installation ou utilisation erronée ou non conforme aux indications exposées dans le manuel d'utilisation fourni avec le produit;
- Replacement de composants ou d'accessoires originaux par des pièces non approuvées par le constructeur, ou effectué par du personnel non autorisé.

Wir möchten Sie darauf hinweisen, daß folgende Aktionen die oben bescheinigte Konformität und die Eigenschaften des Produkts beeinträchtigen können:

- Falsche Stromversorgung;
- Installations- oder Bedienungsfehler bzw. Nichtbeachtung der Hinweise in der Bedienungsanleitung, die mit dem Produkt geliefert wurde;
- Das Auswechseln von Bauteilen oder Originalzubehör durch Unbefugte oder das Ersetzen durch Teile, die nicht vom Hersteller anerkannt werden.

Prestar mucha atención a las siguientes acciones que pueden comprometer la conformidad arriba certificada y, obviamente, las características del producto:

- Alimentación eléctrica errónea;
- Installación o uso erróneos, improprios o no conformes con las advertencias detalladas en el manual de uso suministrado con el producto;
- Sustitución de componentes o accesorios originales con otros no aprovados por el fabricante o bien efectuada por parte personal no autorizado.

Chamamos a sua atenção para as seguintes acções que podem comprometer o desempenho do produto:

- abastecimento de corrente não adequado;
- instalação incorrecta, utilização incorrecta ou indevida, ou não respeitando os avisos descritos no Manual do Utilizador que é fornecido com o produto;
- substituição de componentes originais ou acessórios por outros de tipo não aprovado pelo fabricante, ou substituição realizada por pessoal não autorizado.

Vær opmærksom på, at følgende handlinger kan beskadige produktet:

- Forkert strømforsyning.
- Forkert installation, ukorrekt eller forkert brug eller, som under alle omstændigheder, ikke er i overensstemmelse med advarslerne i den medfølgende Brugervejledning.
- Udskiftning af originale dele eller tilbehør med andre typer, som ikke er godkendt af fabrikanten, eller foretaget af uautoriseret personer.

Vi önskar fästa din uppmärksamhet på verksamheterna som anges nedan, eftersom dessa kan kompromittera produktens egenskaper:

- oriktig strömförsörjning;
- oriktig installation; oriktig eller olämplig användning, eller som i alla falli inte överensstämmer med de varningar som ges i användarhandboken som levereras tillsammans med produkten;
- byte av originalkomponenter eller tillbehör mot annan typ som ej godkänts av tillverkaren, eller som utförts av obehörig personal.

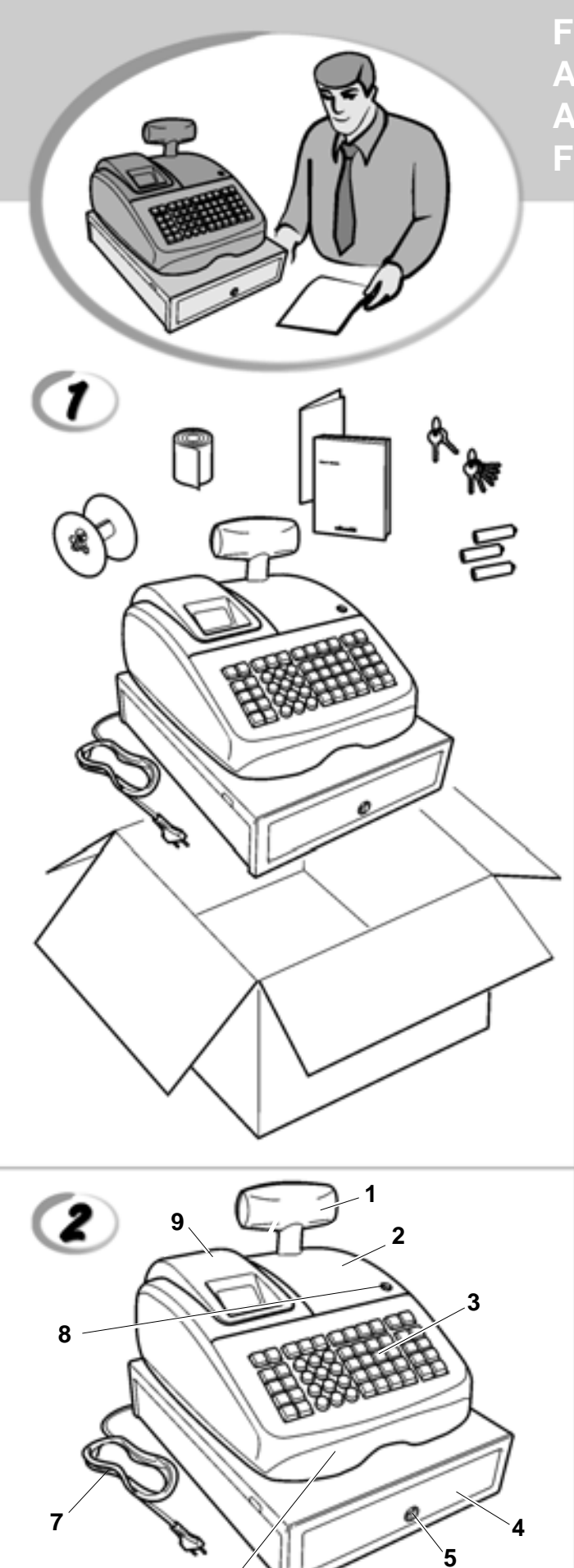

6

FIGURES - IMAGES **ABBILDUNGEN - FIGURAS AFBEELDINGEN - FIGURAS** FIGURER - BILDER

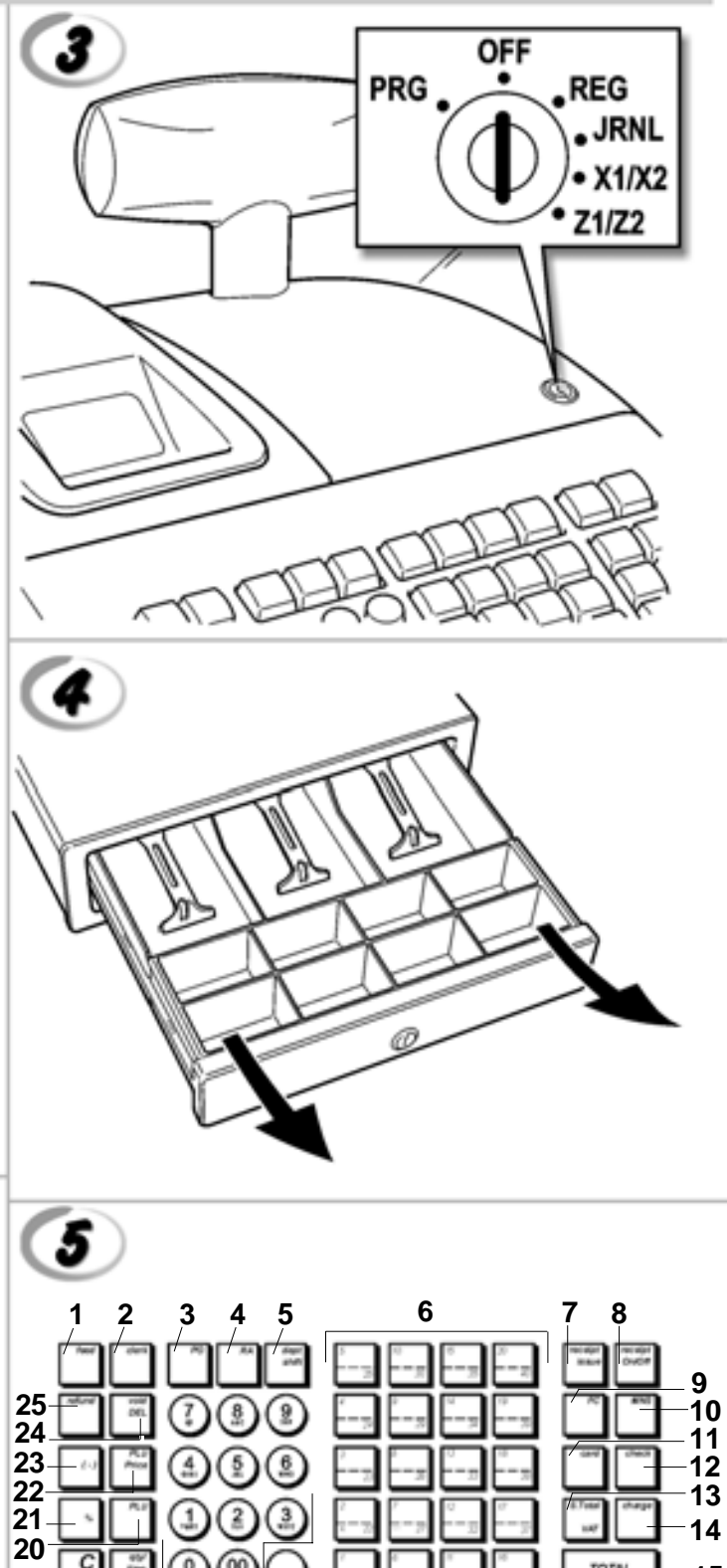

14

15

TOTAL

1(2) 3

0 (00

17

16

18

С

19

|    |                                                                                                    | SAFETY INFORMATION<br>INFORMATIONS DE SECURITE<br>SICHERHEITSVORSCHRIFTEN<br>INFORMACIÓN DE SEGURIDAD<br>VEILIGHEIDSINFORMATIE<br>INFORMAÇÃO SOBRE SEGURANÇA<br>SIKKERHEDSFORANSTALTNINGER<br>SÄKERHETSINFORMATION           |
|----|----------------------------------------------------------------------------------------------------|----------------------------------------------------------------------------------------------------|
|    |                                                                                                    |                                                                                                    |
| GB | <ol> <li>Connect the power cord to an electrical outle</li> <li>Install your cash register on a flat and stable<br/>or trip over the power cord.</li> <li>Do not use your cash register near water, or</li> <li>Do not expose your cash register to rain or r</li> <li>Unplug your cash register from the electrical</li> </ol>                                                                                                    | et that is near the product and easily accessible.<br>surface, at a location where no one can step on<br>with wet hands.<br>noisture.<br>I outlet before cleaning.                                                           |
| F  | <ol> <li>Brancher le cordon d'alimentation à la prise<br/>accessible.</li> <li>Initialiser la caisse enregistreuse sur une su<br/>risque de presser ou de heurter le cordon.</li> <li>Ne pas utiliser la caisse enregistreuse prèse</li> <li>Ne pas exposer la caisse enregistreuse à la<br/>5. Débrancher la caisse enregistreuse de la pri</li> </ol>                                                                                                    | électrique qui se trouve près du produit et facilement<br>rface plaine et stable, dans une place où il n'y pas le<br>de l'eau, ou avec les mains mouillées.<br>pluie ou à l'humidité.<br>se électrique avant de la nettoyer. |
| 0  | <ol> <li>Das Netzkabel an eine Steckdose anschließe</li> <li>Die Registrierkasse auf einer ebenen stabile<br/>das Netzkabel stolpern oder auf es treten ka</li> <li>Die Kasse nicht in der Nähe von Wasser ode</li> <li>Die Kasse nicht Regen oder Feuchtigkeit au</li> <li>Vor Reinigungsarbeiten die Kasse vom Strop</li> </ol>                                                                                                    | en, die in der Nähe der Maschine und leicht zugänglich ist.<br>n Fläche installieren. Darauf achten, dass keiner über<br>nn.<br>r mit nassen Händen benutzen.<br>ssetzen.<br>nnetz trennen.                                  |
| E  | <ol> <li>Conecte el cable de alimentación a una toma<br/>tenga un fácil acceso.</li> <li>Instale su caja registradora en una superficie<br/>pueda pisar el cable de alimentación o trope</li> <li>No utilice la caja registradora cerca del agua</li> <li>No exponga la caja registradora a la lluvia o</li> <li>Desconecte la caja registradora de la toma e</li> </ol>                                                                                                    | a eléctrica que se encuentre cerca del producto y que<br>e plana y estable, en un emplazamiento en el que nadie<br>zar con él.<br>ni si tiene las manos húmedas.<br>la humedad.<br>léctrica antes de la limpieza.            |
| M  | <ol> <li>Sluit het netsnoer aan op een stopcontact d<br/>toegankelijk is.</li> <li>Installeer uw kasregister op een plat en stak<br/>netsnoer kan trappen of erover struikelen.</li> <li>Gebruik uw kasregister niet in de buurt van</li> <li>Stel uw kasregister niet bloot aan regen of v</li> <li>Trek de stekker uit het stopcontact voordat</li> </ol>                                                                                                    | at zich in de buurt van het kasregister bevindt en vrij<br>biel oppervlak, op een plaats waar niemand op het<br>water, of met natte handen.<br>/ocht.<br>u het kasregister gaat schoonmaken.                                 |
| P  | <ol> <li>Ligue o cabo de alimentação a uma tomada e</li> <li>Instale a caixa registadora sobre uma superf<br/>com ela ou tropeçar no cabo de alimentação</li> <li>Não utilize a caixa registadora perto de água</li> <li>Não exponha a caixa registadora a chuva ou</li> <li>Desligue a caixa registadora da tomada de contra da contra da</li></ol> | eléctrica que esteja perto da máquina e seja de fácil acesso.<br>íície plana e estável, num local onde ninguém possa chocar<br>n, nem a manuseie se tiver as mãos molhadas.<br>humidade.<br>corrente antes de a limpar.      |
| DK | <ol> <li>Tilslut de elektriske kabel til elnettet, som el</li> <li>Placér Deres kasseapparat på en flad, sikker<br/>over det elektrisk kabel.</li> <li>Brug ikke Deres kasseapparat i nærheden a</li> <li>Deres kasseapparat må ikke udsættes for re</li> <li>Slut Deres kasseapparat fra elnettet inden d</li> </ol>                                                                                                    | r ved siden af produktet og nemt tilgængelig.<br>og stabil overflade, et sted hvor ingen kan gå eller trampe<br>f vand, eller med våde hænder.<br>ogn eller fugtighed.<br>le går i gang med rengøring.                       |
| s  | <ol> <li>Stoppa in nätsladdens stickkontakt i ett lättå</li> <li>Installera kassaregistret på en jämn och stal<br/>över nätsladden.</li> <li>Använd inte kassaregistret nära vatten eller</li> <li>Utsätt inte kassaregistret för regn eller fukt.</li> </ol>                                                                                                    | tkomligt vägguttag nära apparaten.<br>bil yta där ingen kan trampa på eller snubbla<br>med våta händer.                                                                                                    |

5. Dra ut stickkontakten från vägguttaget före rengöringen.

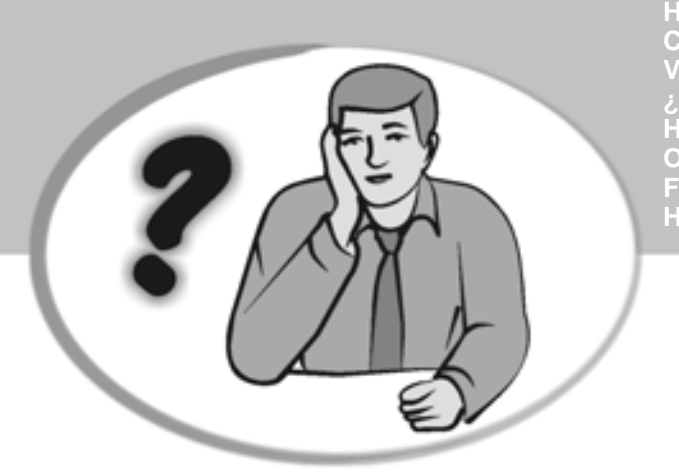

HOW DO I PROCEED? COMMENT JE DOIT PROCEDER? VORGEHENSWEISE ¿QUÉ DEBO HACER A CONTINUACIÓN? HOE GA IK TE WERK? O QUE DEVO FAZER? FREMGANGSMÅDE? HUR GÅR JAG VIDARE?

| GB | <ol> <li>Plug the cash register into a electrical outlet and insert the batteries.</li> <li>Load the paper.</li> <li>Proceed with Quick Start Programming.</li> <li>Perform basic sales transactions.</li> <li>Get to know your cash register in depth.</li> </ol>                                                 |
|----|----------------------------------------------------------------------------------------------------|
| •  | <ol> <li>Brancher la caisse enregistreuse à la prise électrique et insérer les batteries.</li> <li>Charger le papier.</li> <li>Procéder avec la fonction Vite Démarre de Programmation.</li> <li>Exécuter les transactions de ventes basiques.</li> <li>Prendre confiance avec la caisse enregistreuse.</li> </ol> |
| 0  | <ol> <li>Die Kasse an eine Netzsteckdose anschließen und die Batterien einsetzen.</li> <li>Papier laden.</li> <li>Die Quick Start Programmierung durchführen.</li> <li>Einfache Verkaufsvorgänge ausführen.</li> <li>Sich mit allen Funktionen der Kasse vertraut machen.</li> </ol>                               |
| E  | <ol> <li>Enchufe la caja registradora en una toma eléctrica e inserte las baterías.</li> <li>Cargue el papel.</li> <li>Continúe con la programación de la puesta en servicio rápida.</li> <li>Realice transacciones de venta básicas.</li> <li>Conozca más en detalle la caja registradora.</li> </ol>             |
|    | <ol> <li>Sluit het kasregister aan op een stopcontact en plaats de batterijen.</li> <li>Plaats het papier.</li> <li>Voer de snelstart-programmering uit.</li> <li>Voer basis-verkooptransacties uit.</li> <li>Leer uw kasregister grondig kennen.</li> </ol>                                                       |
| •  | 1. Ligue a caixa registadora a uma tomada eléctrica e insira as pilhas.<br>2. Coloque o papel.<br>3. Continue com a Programação de Iniciação Rápida.<br>4. Realize transacções básicas de vendas.<br>5. Familiarize-se com a sua caixa registadora.                                                                |
| ØK | <ol> <li>Tilslut kasseapparatet til elnettet og sæt batterierne i.</li> <li>Sæt papir i.</li> <li>Gå frem med Hurtig Start Programmering.</li> <li>Indret basis salgstransaktioner.</li> <li>Lær Deres kasseapparat at kende.</li> </ol>                                                                           |
| S  | <ol> <li>Sätt in kassaregistersladden i ett vägguttag och sätt i batterierna.</li> <li>Ladda pappret</li> <li>Gå vidare med programmeringen för snabbstart.</li> <li>Utför grundläggande försäljningstransaktioner.</li> <li>Fördjupa kännedomen om kassaregistret.</li> </ol>                                     |

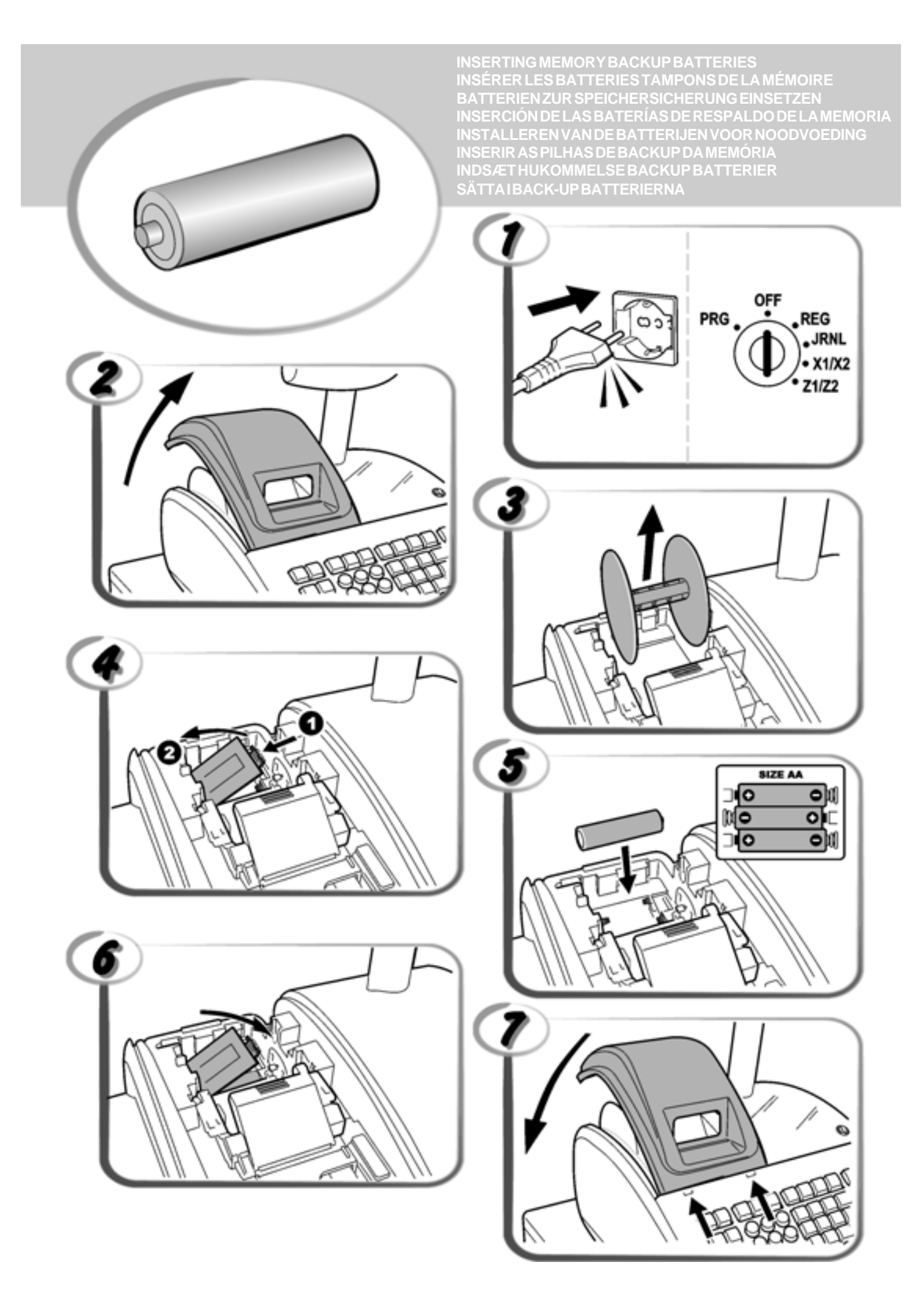

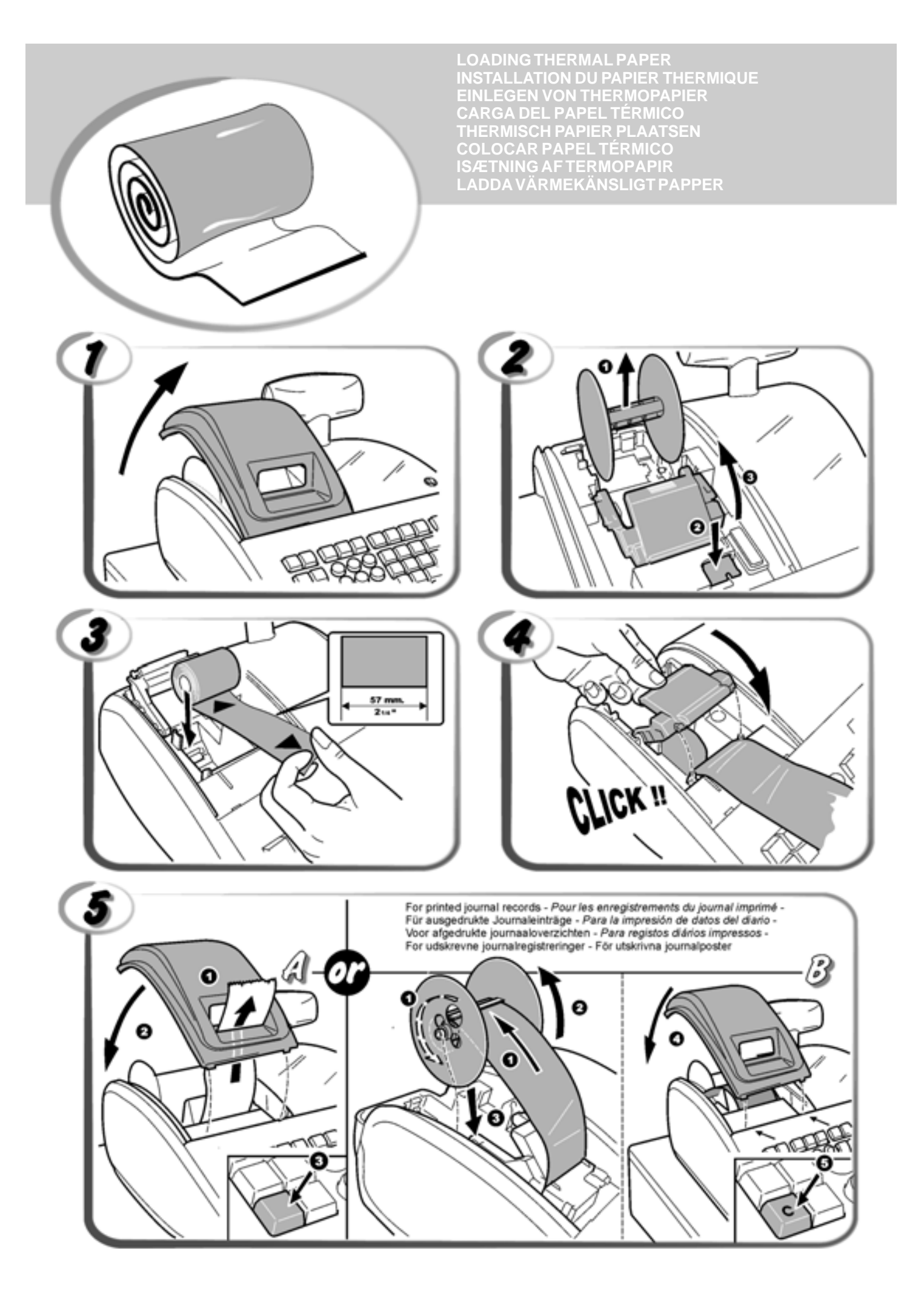

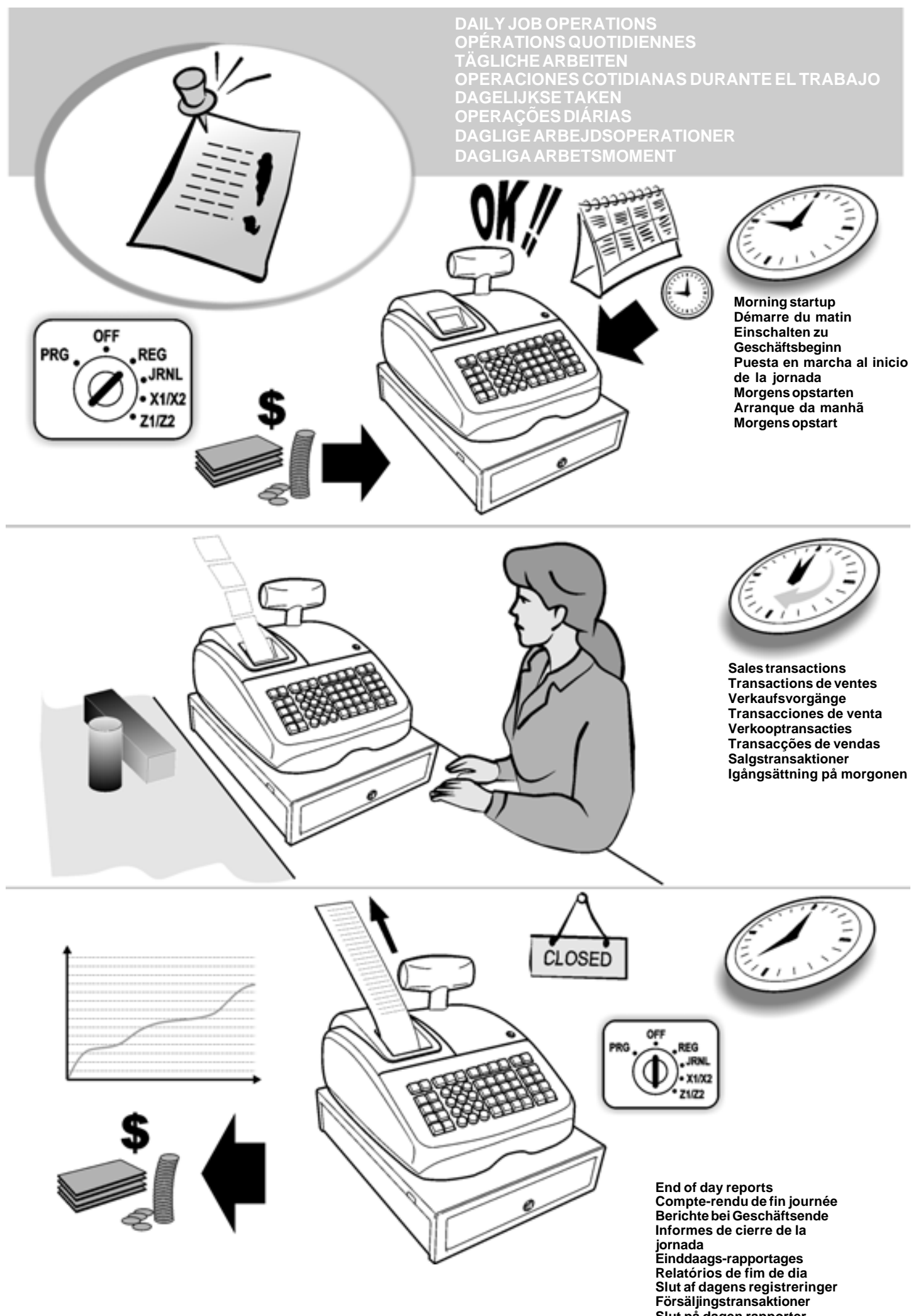

Slut på dagen rapporter

## Innehåll

| Huvudegenskaper                               | 1  |
|-----------------------------------------------|----|
| Kassaregistrets komponenter                   | 1  |
| Borttagbar kassalåda med lås                  | 1  |
| Tangentbordsfunktioner                        | 2  |
| Kontrollås och knapp                          | 2  |
| Expeditens och kundens displayer              | 3  |
| Feltillstånd                                  | 3  |
| Felkoder                                      | 3  |
| Radera fel                                    | 3  |
| Ingrepp för återställning av kassaregister    | 3  |
| Elektronisk journal                           | 4  |
| Komma snabbt i gång                           | 5  |
| Programmera för att snabbt komma i gång       | 5  |
| Programmering av kassaregister och funktioner | 6  |
| Ändra programmeringen av kassaregistret       | 6  |
| Programmering av rubriker genom användning    |    |
| av det alfanumeriska tangentbordet och        |    |
| teckentabellen                                | 6  |
| Kvittots sidhuvud och fottext                 | 7  |
| Ge namn till varugrupperna                    | 8  |
| Ge namn till PLU artiklar                     | 8  |
| Procentrabatt (-%) eller Påläggning (+%)      | 8  |
| Programmera valutakurser                      | 9  |
| Beteckning för utländsk valuta                | 9  |
| Avrundningsoption för schweizisk, dansk       |    |
| och svensk valuta                             | 9  |
| Avrundning av bråkdelar för beräkning av moms | 10 |
| Skriva ut momsinformation på kundkvitton      | 10 |
| Kalkylatorfunktion                            | 10 |
| Expeditsystem                                 | 11 |
| Expeditnamn                                   | 12 |
| Administratoriosenord                         | 12 |
| Anvanda kassaregistret skyddat av losenord    | 12 |
| Iraningstunktion                              | 12 |
| Systemoptioner                                | 13 |
|                                               | 15 |
| Installning av ZI-raknare                     | 15 |
| Installing av ZZ-raknare                      | 15 |
| Administrationsrapporter                      | 15 |
| Rapport i laget X resp Z                      | 15 |
| Expeditrapport                                | 10 |
| PLU forsaljningsrapporter                     | 10 |
| Programmeringsrapport for Varugrupper         | 10 |
| Programmeringerennert för kesseresistet       | 10 |
| riogrammennysrapport för Kassaregistret       | 17 |
| Flektriska journalrannorter                   | 17 |
|                                               | 1/ |
| rorsaijningstransaktioner                     | ١ð |

## Huvudegenskaper

- 40 varugrupper och upp till 400 inställningar av prisreferenser (Price Look-Up = PLU); 8 expeditnummer för kontroll av enskilda anställdas försäljningsverksamhet; Electronisk journal med en max kapacitet av 3.000 transaktionsrader för lagring av samtliga data angående försäljningstransaktioner; med indikering om EJ minne i fullt eller nästan fullt tillstånd; 10-siffrrig VFD (Vacuum Fluorescent Display)-display för expedit och kund; Inknappning av kvantiteter med användning av decimalkomma; Träningsfunktion med tillämpligt lösenord; Kvitto på/av och kvittodupliceringsfunktioner; Möjlighet att aktivera ett expeditsäkerhetssystem bestående av en tresiffrig säkerhetskod; Möjlighet att tilldela ett namn till varje expedit för snabb identifiering; Definition av lösenord för apparatens Z administrationsrapportfunktion; Kundanpassning av sidhuvud och definition av fottext för försäliningskvitton: Speciella avrundningsfunktioner för schweizisk, dansk och svensk valuta; Möjlighet att välja mellan engelska, franska, tyska, spanska, holländska, portugisiska, danska och svenska vid utskrift av kundkvitto och administrationsrapport; Programmering av avdelningarna (positiv och negativ försäljning); 4 valutakurser med relaterade valutabeteckningar; Betalningstangenter för kontanter, check, konto och kort, med beräkning av växelbelopp för alla betalningar; 4 olika momssatser; Möjlighet att programmera kassaregistret för utskrift av ett visst antal momstotaler på försäljningskvittot; Visning av tid vid nertryckning av en av tangenterna; Back-up batteri för skydd av registrerings- och programmeringsdata. Kassaregistrets komponenter Med hänvisning till bild 2: 1. Kundens display 2. Expeditens display 3. Tangentbord 4. Kassalåda 5. Kassalådans lås 6. Förvaringslåda 7. Elkabel Kontrolllås
- 9. Skrivarutrymmets lock med kvittots utmatningsruta

## Borttagbar kassalåda med lås

Hänvisning till bild 4. Kassalådan har fack för sedlar och mynt.

Det går att öppna lådan genom att trycka på

genom att skjuta på den dolda nödstoppsknappen under registret.

Det går att helt ta bort kassalådan från registret genom att lyfta den öppna lådan uppåt och dra den i riktning mot dig själv.

eller

### Tangentbordsfunktioner

Hänvisning till bilden 5:

- 1. Avancerar kvittot eller journalpappret en rad; när tangenten hålls nertryckt avanceras pappret fortlöpande.
- 2. \_\_\_\_\_ Bekräftar ett infört expeditnummer och en tresiffrig säkerhetskod.
- 3. Point Registrerar alla pengar som avlägsnas från kassalådan som inte ingår i en försäljning.

4. A Registrerar den eventuella pengar som tas emot på kontot som inte är en del av försäljningen, som t.ex. pengar som läggs i lådan när en ny arbetsdag börjar kan registreras som RA.

- Möjliggör inknappning av priser för varugrupperna 21-40. Tryck på den här tangenten innan de tillämpliga varugrupperna knappas in.
- 6.  $\int_{1}^{1} \frac{1}{1-2t} \frac{1}{2t} \frac{1}{2t} \frac{1}{2t}$  Avdelningarna 1 till 20, för att ange försäljningar av en eller flera artiklar till en speciell avdelning. Då den trucke ped efter **structure** avdelning 21 from till 40

trycks ned efter sime, registreras avdelning 21 fram till 40.

- Issue Skriver en eller flera kopior ut av de sista registrerade försäljningstransaktionerna (åsidosätter läget Kvitto av som ställts in med motsvarande nyckel).
- 8. Ssee Växlar mellan utskrift eller icke utskrift av försäljningskvittot.
- Utländsk valutomvandlingsknapp används för att automatisk kalkylera och visa värdet för den utländska valuten av försäljningens delsumma eller ett specifikt belopp som registrerats.
- 10. Oppnar kassalådan utan att registrera något belopp eller när du vill växla kontanter för transaktioner där ingen försäljning är inblandad. Skriver ut upp till ett sjusiffrigt nummer på kvittot.
- 11. Registrerar försäljning på kredit, t ex med betalningskort eller med kreditkort som används i alternativ till det som används för försäljning på konto.
- 12. Registrerar försäljning betald med check.
- 13. <sup>S. Total</sup> <sup>Var</sup> - Visar delsumman av en försäljning och används för programmering av momssatser

för programmering av momssatser.

- 14. \_\_\_\_\_ Registrerar försäljningar som betalas med kreditkort.
- 15. **TOTAL** Summerar exakt transaktioner i kontanter, beräknar rest och sammanräknar transaktioner som är

uppdelade på check eller kreditkort och kontanter. Den här tangenten används också för att komma in på kalkylatorfunktionen. I denna funktion används den som "lika med" (=) tangent.

16. - Lägger in ett decimalkomma för definition av produktmängder med decimaler vid försäljningstransaktioner. Vid programmering av rubriker, bekräftar lägger in ett mellanrum mellan tecknen.

0 9 00 - Inknappningstal, visar hur många 17 gånger en viss artikel upprepar, lägger till och drar ifrån procenttal och knappar in kodnummer för varugrupper. Används för att mata in tecknen som visas på tillämplig tangent och som visas I teckentabellen när du ska definiera expeditnamn, sidhuvuden och/eller fottext för kvitton, varugruppnamn, PLU produktnamn och valutabeteckningar. 0 Under programmering av bildtext, lägger till ett mellanslag mellan tecknen. qty/ time 18 Multiplicerar [VARUGRUPP] eller inknappningar, visar aktuell tid och antalet rader som fortfarande finns tillgängliga i den elektroniska journalens minne i lägena REG och JRNL. 19. Raderar en inknappning som utförts från det time alfanumeriska tangentbordet eller med tangenten innan en transaktion slutförs med en varugrupps- eller funktionsknapp. Används även för att radera feltillstånd. 20. Registrerar ett förinställt pris på en enskild artikel till avsedd varugrupp. 21. % - Används för att lägga till eller dra av procentsatsen

- från en artikel eller en hel försäljning. Procentdelen kan förprogrammeras eller anges manuellt.
   22. Price Används för att manuellt ange ett pris för en
- PLU-artikel.
- 23. (-) Används för att dra av en summa från försäljningens total.
- 24. **bel** - Raderar den sist inknappade artikeln och används för att korrigere sörekilde fol attar att de behandlate och

för att korrigera särskilda fel efter att de behandlats och skrivits ut. Vid programmering av rubriker, raderas de inknappade tecknen från höger till vänster.

25. - När den används som kupongtangent dras ett

belopp av från en artikel eller ett försäljningstotal, liksom när det handlar om en kupongrabatt. När den används som återbetalningstangent dras en artikel av som lämnas tillbaka för återbetalning.

## Kontrollås och knapp

Denna kontrollåsknapp måste ställas på rätt position för att kassaregistret ska kunna fungera, för att ställa in program och för att skriva ut eller nollställa totalbelopp för administrationsrapporten. Med hänvisning till bild 3:

- 1. Vrid kontrollnyckelns till läget som anges nedan.
- PRG Används för att sätta och ändra programinställningar.
- OFF Kassaregistret slås av och kan inte användas.
- REG (På/Kundkvitto) Kassaregistret ställs in för standard försäljningstransaktioner. Ett kundkvitto skrivs ut för varje transaktion.

- JRNL (På/Journal) Kassaregistret ställs in för standard försäljningstransaktioner. En journalrapport skrivs ut för varje transaktion. Funktionen för kvitto på/av, som aktiveras via tangent, fungerar inte i detta läge (transaktionen skrivs alltid ut).
- X1/X2 Skriver ut X administrationsrapporten (middag).
- Z1/Z2 Skriver ut Z administrationsrapporten (slut på dag) och nollställer totalerna (utom totalsumman).

## Expeditens och kundens displayer

Ditt kassaregister är försett med två 10 siffrig VFD (Vacuum Fluorescent Display) display.

Med hänvisning till bilden 6, läses displayen från vänster till höger enligt det följande:

| C1C8                 | <ol> <li>(1) - När expeditsystemet är aktivt<br/>visas expeditkoden som knappats<br/>in före arbetet i läget REG eller</li> </ol>             |
|----------------------|----------------------------------------------------------------------------------------------------|
|                      | JRNL, eller när du trycker på <b>C</b> .                                                                                                    |
| Varugrupp            | (2) - En uppsättning av siffror som<br>visar varugruppen som trycks ner<br>vid varje inknappning.                                             |
| Upprepa/Multiplicera | (3) - När artiklar upprepas eller mul-<br>tipliceras visas en siffra för att ange<br>antalet artiklar som knappats in till<br>ett givet pris. |
| Belopp               | (4) -Visar inknappat belopp och<br>försäljningstotaler.                                                                                       |

#### Speciella symbolindikatorer

Speciella symboler visas längst till vänster på displayerna när kassaregistret är i gång:

- Indikerar växelpengar som ska betalas till C (Betalas) kunden. E (Fel) Indikerar när ett fel uppstår under användningen eller under programme-ringen av kassaregistret. En felsignal hörs för att varna expediten. ST (Sub-total) Indikerar att det visade beloppet är delsumman av transaktionen, inkl moms i tillämpliga fall. - (Minus) Visar en negativ inknappning. Visar också en kontant betalning, om delsumman eller totalsumman är ett negativt tal beroende på tillbakalämning eller återbetalning. \_ (Rad) Anger, på displayens nedre del, från vänster till höger: kalkylatorfunktion, läget Kvitto av
- till höger: kalkylatorfunktion, läget Kvitto av och träningsfunktion. Längst till höger anges en elektronisk journal i nästan fullt tillstånd (mindre än 700 transaktionsrader tillgängliga).

|                    | Kommer upp när                          | FC              | tangenten är nertryckt      |
|--------------------|-----------------------------------------|-----------------|-----------------------------|
|                    | för att indikera at<br>valuta.          | t be            | oppet visas i utländsk      |
| CA<br>(Kontanter)  | Indikerar en förså<br>betalning med kor | äljnin<br>ntant | gstransaktion genom<br>ter. |
| Ch (Check)         | Indikerar en förs<br>betalning med cl   | äljni:<br>heck  | ngstransaktion genom        |
| Cr<br>(Debitering) | Anger en försäljni<br>av kreditkort.    | ngst            | ransaktion som betalts      |

Dessa symboler raderas automatiskt när nästa inknappning

utförs eller när

tangenten trycks ner.

## Feltillstånd

#### Felkoder

Följande felkoder kan visas:

- E1 Funktionsfel
- E2 Försäljningsbelopp överskridet
- E3 Nollpris inmatningsfel
- E4 Felaktig full-void inmatning
- E5 Expeditnummer och lösenord erfordras
- E6 Administratörlösenord erfordras

## Radera fel

Tryck på **C** tangenten för att radera ett fel. Signalen upphör, displayen raderas och tangentbordet låses upp så att du kan gå vidare med transaktionen eller starta om programmet. I det fall det inte skulle gå att radera ett feltillstånd genom att

trycka på tangenten återställer du kassaregistret genom

att utföra en av de tre ingreppen för återställning av kassaregistret som beskrivs i avsnittet nedan.

## Ingrepp för återställning av kassaregister

I det fall kassaregistret inte skulle fungera, t ex medan du programmerar och det inte går att stoppa felsignalen genom

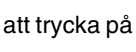

ka på **C** tangenten, återställ kassaregistret.

Återställning kan utföras på tre olika sätt; se noga upp när du väljer det ingrepp som ska utföras eftersom det finns risk att du raderar rapportdata och kassaregisterprogrammeringsdata.

#### Delvis återställning

En delvis återställning raderar endast kassaregistrets arbetsminne.

- 1. Vrid nyckeln i kontrollåset till läget OFF.
- 2. Tryck på tangenten i två sekunder och skriv sedan

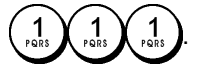

Om kassaregistret förblir i feltillstånd ska du gå vidare med ingreppet Full återställning – Rapporter.

#### Full återställning - Rapporter

Vid Full återställning – Rapporter raderas kassaregistrets arbetsminne, alla totaler och räknare (samtliga rapportdata).

- 1. Vrid nyckeln i kontrollåset till läget OFF.
- 2. Tryck på **C** tangenten i två sekunder och skriv sedan

## Full återställning - Inmatning av nytt språk utesluten

En Full återställning - Inmatning av nytt språk utesluten, raderar kassaregistrets arbetsminne, alla totaler och räknare (alla rapportdata) ochdessutom raderas alla kassaregisterprogrammeringsdata utom de språkspecifika rubrikerna som programmerats. Var ytterst försiktig när du använder den här återställnings-funktionen.

1. Vrid nyckeln i kontrollåset till läget OFF.

3. Omprogrammera kassaregistret.

Om kassaregistret förblir i felstillstånd ska du gå vidare med ingreppet Full återställning - Alla data.

### Full återställning - Alla data

Vid ingreppet Full återställning - Alla data raderas kassaregistrets arbetsminne, alla totaler och räknare (samtliga rapportdata) och dessutom raderas alla kassaregisterprogrammeringsdata. Se ytterst noga upp när du använder den här återställningen. Använd den här metoden endast som sista möjliga åtgärd.

- 1. Vrid nyckeln i kontrollåset till läget OFF.
- 2. Tryck på tangenten i två sekunder och skriv sedan
- 3. Omprogrammera kassaregistret.

## **Elektronisk journal**

Kassaregistret är utrustat med ett dynamiskt minne för den elektroniska journalen (EJ) vilken som standard innehåller 3.000 rader med försäljningsdata. Under transaktionerna registreras försäljningsdata fortlöpande i detta minne så att du hela tiden hålls uppdaterad med de verkliga försäljningsuppgifterna som ryms på de sista 3.000 raderna.

Det går dock att programmera kassaregistret så att den elektroniska journalen fungerar på standardsätt. I detta fall programmeras minnet för att hålla kvar högst 3.000 försäljningsdatarader innan du uppmanas rensa minnet. Den elektroniska journalen lagrar alla försäljningskvitton som registrerats i REG och JRNL lägena, vilket gör det möjligt att skriva ut den här rapporten när som helst eller när minnet uppnår tillståndet nästan fullt eller fullt.

Programmering av kassaregistret för en elektronisk journal med standardfunktion:

1. Kontrollnyckelns position: PRG.

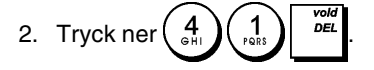

**OBS!** Du kan även anpassa antingen den elektroniska journalens innehåll genom att programmera systemoptionerna 4, 5, 6 och 7. För information, se "Systemoptioner".

När den elektroniska journalen befinner sig i **tillståndet nästan full**, kommer det att finnas mindre än 700 rader till förfogande i journalens minne.

En varningspipsignal kommer att höras vid början och slutet av varje transaktion som utförs.

När journalen uppnår **tillståndet full**, kommer det att finnas mindre än 300 rader till förfogande i minnet. Ett meddelande visas med indikation om att journalminnet är fullt och samtidigt hörs en varningspipsignal vid början av en transaktion; tryck

på **C** eller gå vidare med nya transaktioner; kom dock ihåg att transaktionsdata INTE kommer att lagras i minnet och den löpande kvittoräknaren kommer inte att fortsätta räkningen. Tryck på **D** 

försäljningstransaktionen.

För att få veta hur många rader som återstår i den elektroniska journalen trycker du på  $\begin{bmatrix} q b y' \\ t m e \\ D W \end{bmatrix} \begin{bmatrix} q b y' \\ t m e \\ D W \end{bmatrix}$  i läget REG och medan du befinner dig utanför en försäljningstransaktion.

### Utskrift och radering av innehållet i den elektroniska journalen

Se till att det finns tillräckligt med papper laddat i skrivaren.

- 1. Kontrollnyckelns position: **Z1/Z2**.
- 2. Tryck på

För att återuppta utskriften, tryck på

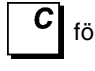

för att avbryta utskriften av rapporten. För att stoppa

DEL

utskriften av rapporten, tryck på

När innehållet i den elektroniska journalen har skrivits ut, kommer ett meddelande att visas och en pipsignal höras vilket betyder att EJ minnet har återställts till dess högsta programmerade radkapacitet.

**OBS!** Du kan också skriva ut innehållet i den elektroniska journalen medan kontrollnyckelns befinner sig i läget X; i detta fall kommer dock inte det elektroniska minnet att rensas.

## Nollställa den elektroniska journalens minne utan att skriva ut innehållet

Innehållet i den elektroniska journalens minne nollställs men skrivs inte ut:

1. Kontrollnyckelns position: Z1/Z2.

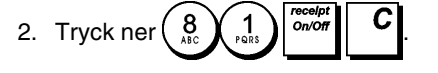

För att avbryta en radering av minnet, tryck på i stället

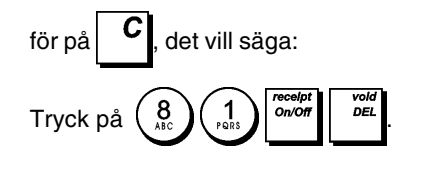

## Komma snabbt i gång

I det här avsnittet ges anvisningar om hur du kan programmera grundläggande kassaregisterfunktioner så att det blir möjligt att genast använda den nya apparaten.

Program och transaktionsinformation för administrationsrapporter finns lagrade i kassaregistrets minne vilket är skyddat genom back-up batterier.

Innan du börjar programmera kassaregistret eller utför försäljningstransaktioner, ska du sätta i batterierna för att spara denna information i det fall strömavbrott skulle uppstå eller om kassaregistersladdens stickkontakt skulle dras ut från vägguttaget.

## Programmera för att snabbt komma i gång

#### 1. Ställa in önskat språk

OBS! Efter det att du ställt in avsett språk, kommer kassaregistret att automatiskt utföra en nollställning och raderar då alla lagrade programmerings- och transaktionsdata.

1. Kontrollnyckelns position: PRG.

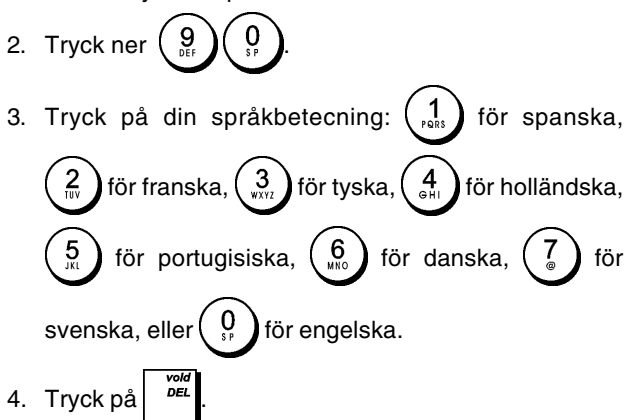

Exempel: Programmera kassaregistret för att skriva ut på svenska.

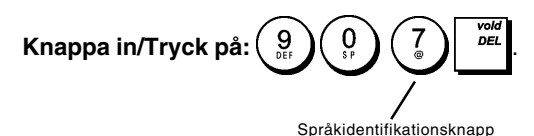

#### 2. Ställa in datum

- 1. Kontrollnyckelns position: PRG.
- 2. Knappa in aktuellt datum i DDMMÅÅ formatet.

3. Tryck på

Exempel: Ställ in datumet 25 maj 2007.

#### Knappa in/Tryck på:

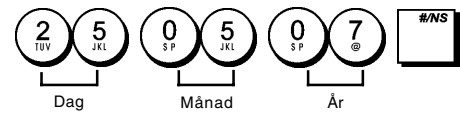

#### 3. Ställa in tid

- 1. Kontrollnyckelns position: PRG.
- Knappa in aktuell tid i TT:MM, 24-timmarsformatet. 2.

```
3. Tryck på
```

Exempel: Ställ in tiden 3:30 PM.

## Tryck på/Knappa in: Timme Minute

#### 4. Ställa in en fast momssats

- 1. Kontrollnyckelns position: PRG.
- 2. Knappa in [nummer] som representerar momsen (1 för MOMS1, 2 för MOMS2, 3 för MOMS3 och 4 för MOMS4).
- 3. Tryck på VAT
- 4. Knappa in momssatsen. Fem siffror kan användas och du MÅSTE knappa in tre siffror efter decimalkommat.
- TOTAL 5. Tryck på

Exempel: Ställ in en MOMS1 sats på 5,50%.

#### Knappa in/Tryck på:

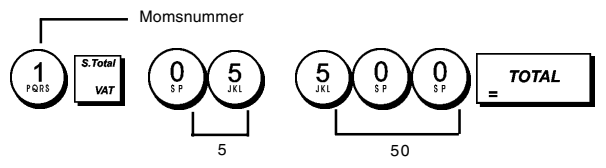

OBS! Skriv ut en Z räkenskapsrapport innan du ändrar en momssats. Se "X1 och Z1 räkenskapsrapport".

Se avsnitten "Avrundning av bråkdelar för beräkning av moms" och "Skriva ut momsinformation på kvitton" för ytterligare momsrelaterade funktioner.

#### 5. Länka en multipel/enskild artikelförsäljning, skattestatus och artikelpris till en varuarupp

Det finns totalt 40 varugrupper tillgängliga på ditt kassaregister. Vid programmering av en varugrupp tilldelas en multipel/enkel artikelförsäljning (plus/minus) och ett förprogrammerat skattestatus till denna. Det går sedan att valfritt tilldela ett förinställt pris till varugruppen.

Ett tresiffrigt varugruppsstatus kan programmeras genom användning av följande optioner:

#### Multipel/Enskild typ av artikelförsäljning

## Skattestatus

- 0 = Multipel artikelförsäljning (plus)
- 1 = Enskild artikelförsäljning (plus)
- 01 = Beskattningsbar 2=Multipel artikelförsäljlning (minus)
- 3 = Enskild artikelförsäljning
- med MOMS 1 02 = Beskattningsbar med MOMS 2 03 = Beskattningsbar

00 = Ej beskattningsbar

- med MOMS 3 04 = Beskattningsbar
  - med MOMS 4
- 1. Kontrollnyckelns position: PRG.
- 2. Knappa in optioner för [Multipel/Enskild artikelförsäljning] och [Skattestatus] genom att hänvisa dig till tabellen ovan. Du måste knappa in en tresiffrig statuskod.
- 3. Tryck på
- 4. Knappa in ett [enhetspris] för tilldelning till en specifik artikel och tilldela det sedan till en varugrupp genom att

trycka på den tillämpliga varugrupptangenten

| 20<br>4 | <sub>0</sub> . | Använd | dept<br>shift | tangenten | för | varugrupper | från |
|---------|----------------|--------|---------------|-----------|-----|-------------|------|
| 211     | till           | 40.    |               |           |     |             |      |

till

**Exempel:** Programmera en multipel artikelförsäljning (plus), MOMS 2 och ett pris på €2,50 för en artikel i varugrupp 2.

#### Knappa in/Tryck på:

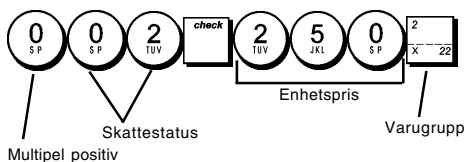

artikelförsäljning

Efter programmeringen av varugrupperna kan du skriva ut en rapport som visar programmeringsvärdena. Se avsnittet "Programmeringsrapport för varugrupper" för ytterligare detaljer.

#### 6. Programmera ett fast referenspris (PLU)

#### Skapa ett fast referenspris

Det går att programmera upp till 400 PLU.

- 1. Kontrollnyckelns position: PRG.
- Tryck på <sup>dyw</sup> <sub>DW</sub>, knappa in [PLU numret (mellan 1 och
   topgantan nå <sup>PLU</sup>

400)] och tryck sedan på tangenten.

- Knappa in [styckepriset] som du vill tilldela till PLU (till två decimaler).
- 4. Tryck på tillämplig varugrupptangent <u>i - 2r</u> till i - 40 för att tilldela PLU till en varugrupp från 1 till 40. I det fall skatt krävs för en viss PLU artikel, ska du se till att PLU numret, som är relaterat till artikeln, länkas till en varugrupp som är programmerad för skatt. För att programmera en varugrupp för skatt hänvisas du till avsnittet "Länka en multipel/enskild artikelförsäljning, skattestatus och artikelpris till en varugrupp".
- 5. Tryck på

**Exempel:** Skapa PLU 1 med ett styckepris på €2,69 tilldelat till varugrupp 3.

Knappa in/Tryck på:

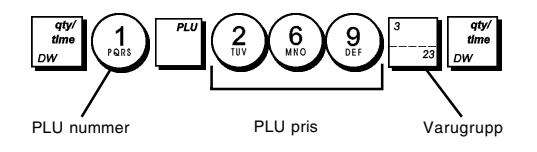

Efter programmeringen av PLU artiklarna, kan du skriva ut en rapport som visar programmeringsvärdena. Se avsnittet "Programmeringsrapport för PLU" för ytterligare detaljer.

#### Radera ett fast referenspris

1. Kontrollnyckelns position: PRG

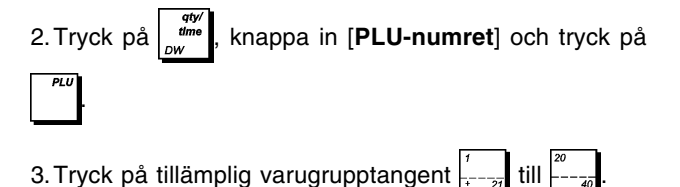

4. Tryck på

Exempel: Radera PLU 1 som tilldelats avdelning 3.

#### Knappa in/Tryck på:

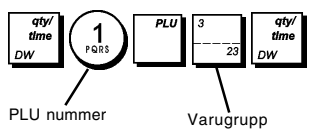

## Programmering av kassaregister och funktioner

Program och transaktionsinformation för administrationsrapporter finns lagrade i kassaregistrets minne vilket är skyddat genom back-up batterier.

Innan du börjar programmera kassaregistret eller utför försäljningstransaktioner, ska du sätta i batterierna för att spara denna information i det fall strömavbrott skulle uppstå eller om kassaregistersladdens stickkontakt skulle dras ut från vägguttaget.

#### Ändra programmeringen av kassaregistret

I det fall du önskar ändra någon av apparatens inställningar (t ex uppdatering av momssatser, PLU eller valutakurser):

- Vrid kontrollnyckelns till PRG-läget.
- Kör programmet på nytt och bekräfta enligt förklaringen i de följande avsnitten.
- För kontrollnyckelns till ett annat funktionsläge.

Inknappning av en ny inställning kommer automatiskt att skriva över den tidigare inknappningen för samma inställning.

#### Programmering av rubriker genom användning av det alfanumeriska tangentbordet och teckentabellen

För programmering av sidhuvuden och hövlighetsmeddelanden, PLU produktnamn, varugruppnamn, expeditnamn och utländsk valutabeteckning går det att använda endast den alfanumeriska delen av tangentbordet för att knappa in stora bokstäver utan accenter och teckentabellen för att knappa in små bokstäver, stora och små bokstäver med accenter, specialtecken eller symboler. Följande rubriker kan programmeras:

- Upp till 400 PLU artikelnamn med maximalt 12 tecken var
- Upp till 40 avdelningsnamn med maximalt 12 tecken var
- Upp till 8 expeditnamn med maximalt 12 tecken var
- Kvittots överskrifter upp till 6 rader med maximalt 24 tecken var
- Kvittots fotnoter upp till 4 rader med maximalt 24 tecken var
- Upp till 4 identifieringar av utländska valutor med maximalt 10 tecken var.

#### Använda tangentbordet

För användning av det alfanumeriska tangentbordet vid inknappning av stora figurtextbokstäver placerar du den önskade bokstaven och trycker på den associerade alfanumeriska tangenten det antal gånger det krävs för att visa den (visas längst till höger på displayen).  Om samma alfanumeriska tangens måste användas för de efterföljande bokstäverna i en figurtext trycker du på

mellan de två bokstäverna.

- Tryck på 0, tangenten också om du önskar lägga in mellanrum.
- Eventuella felaktiga bokstäver kan raderas genom att trycka på vilken fungerar som en typisk backstegningstangent, vilken också finns tillgänglig på datorer.
- Bekräfta den slutgiltiga rubriken genom att trycka på
   <sup>check</sup>

**Exempel:** Knappa in ordet BÖCKER.

#### Knappa in/Tryck på:

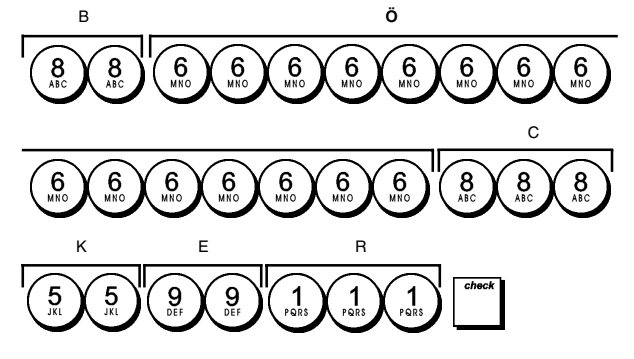

#### Använda teckentabellen

Teckentabellen tillhandahåller alla bokstäver och symboler som kassaregistret kan skriva ut.

För användning av den här tabellen hänvisas till bilden 7:

- Leta först reda på den bokstav eller symbol du önskar skriva ut och identifiera sedan den motsvarande alfanumeriska tangenten som finns i den första spalten på vänster sida.
- Tryck ner den alfanumeriska tangenten på tangentbordet det antal gånger som behövs för att välja tecknet. I den översta raden på tabellen kan du läsa hur många gånger du ska trycka ner tangenten.
- Bekräfta den slutgiltiga rubriken genom att trycka på

**OBS!** Speciella nationella bokstäver med accenter visas inte.

Exempel: Välj bokstäverna L och Ü.

#### Knappa in/Tryck på:

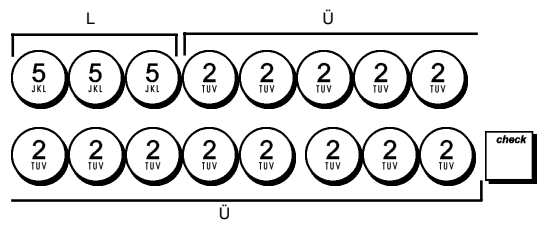

#### Kvittots sidhuvud och fottext

Kassaregistret har en grundinställning som möjliggör utskrift av ett sidhuvud på samtliga kundkvitton när kontrollnyckelns står i REG läget. Det kan även skriva ut en specialanpassad fottext, i det fall du programmerat denna. Sidhuvudet på kvittot kan innehålla 6 rader med vardera 24 tecken, fottexten 4 rader med vardera 24 tecken. Det går att ändra kassaregistrets standardsidhuvud eller den programmerade fottexten genom att använda det numeriska tangentbordet och/eller teckentabellen för att knappa in tecknen.

- 1. Kontrollnyckelns position: PRG.
- Tryck på tangenten upprepade gånger tills meddelandet "HD1" visas för att indikera den första raden på kvittots sidhuvud, eller "FT1" för att indikera den första raden på kvittots fottext.
- Tryck på varugrupptangenten <sup>'</sup>/<sub>+</sub> upprepade gånger tills det önskade radnumret på sidhuvudet eller fottexten visas till vänster på operatörens display.
- 4. Knappa in bokstäverna eller tecknen för strängen du

önskar anpassa och tryck sedan på

- 5. Upprepa stegen 3 och 4 om du önskar kundanpassa de återstående programmerbara raderna i sidhuvudet eller fottexten.
- 6. Tryck på <sup>TOTAL</sup> tangenten för att avsluta.

**Exempel:** Ändra den tredje raden i standardsidhuvudet till VÄLKOMMEN TILLBAKA detta med användning av teckentabellen.

#### Knappa in/Tryck på:

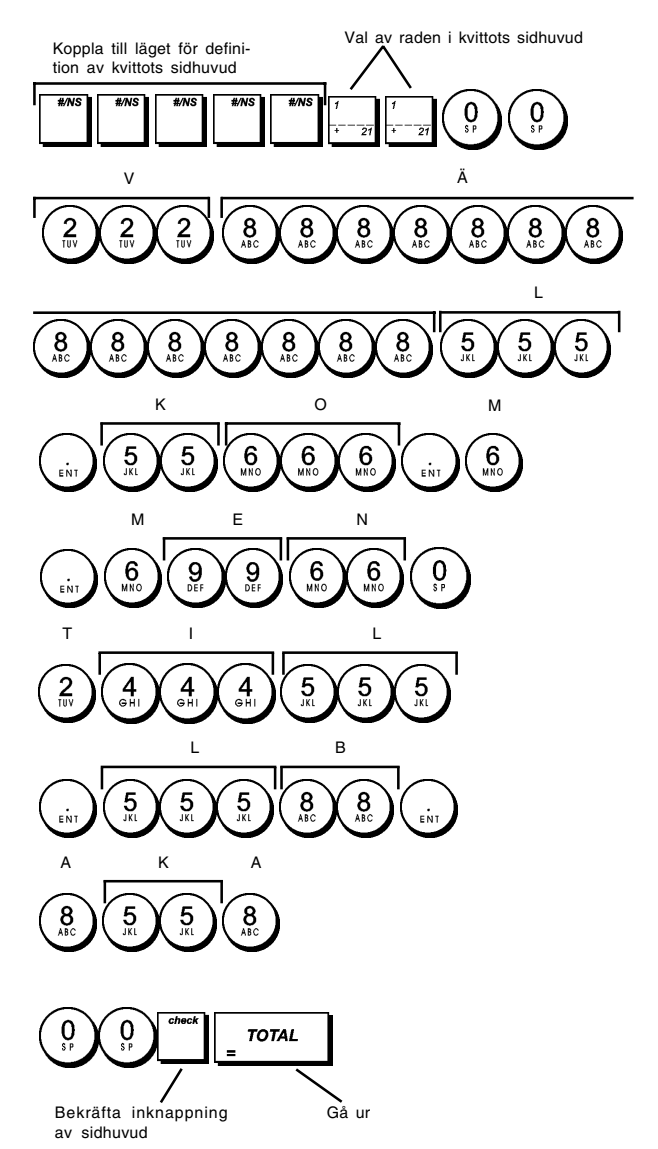

## Ge namn till varugrupperna

Du kan tilldela ett namn med en längd på upp till 12 tecken till var och en av de 40 tillgängliga varugrupperna.

Varugruppnamnet du definierar kommer att skrivas ut på kundkvitton, journalrapporter och på samtliga administrationsrapporter.

- 1. Kontrollnyckelns position: PRG.
- Tryck på tangenten upprepade gånger tills meddelandet "DP01" visas och indikerar den första varugruppen som kan definieras.
- Tryck på varugrupptangenten <sup>1</sup>/<sub>1</sub> upprepade gånger tills det önskade varugruppnumret visas till vänster på operatörens display.
- 4. Knappa in bokstäver eller tecken för strängen du önskar definiera och tryck sedan på
- 5. Upprepa steg 3 och 4 för alla de varugruppnamn du önskar definiera.
- 6. Tryck på

**Exempel:** Ge namnet "BÖCKER" till varugruppen 3 genom att använda det alfanumeriska tangentbordet.

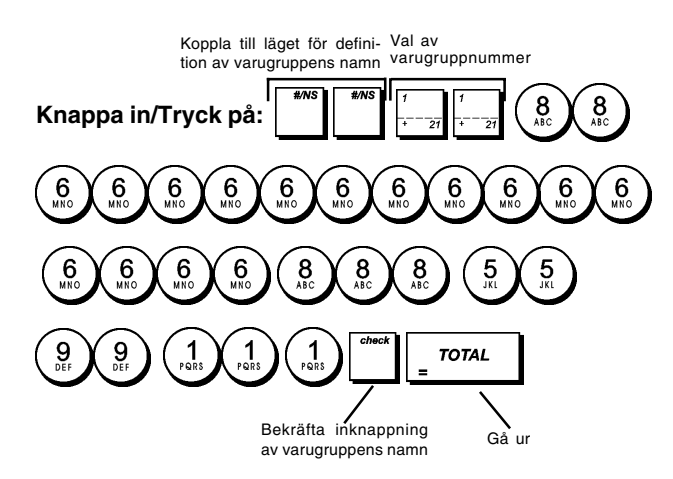

## Ge namn till PLU artiklar

Efter att ha associerat ett pris till en PLU kod, kan du ge ett namn till PLU för att identifiera produkten den representerar. Namnet du kan associera till PLU koden får ha en längd på högst 12 tecken. PLU namnen som definieras kommer att skrivas ut på kundkvitton, journalrapporter och på PLU administrationsrapporter.

- 1. Kontrollnyckelns position: PRG.
- Tryck på tangenten för att visa meddelandet "PL001" vilket indikerar den första PLU:n.
- Tryck på varugrupptangenten *i* upprepade gånger tills det önskade PLU numret visas till vänster på operatördisplayen.
- Knappa in namnet som ska ges till PLU:n och tryck sedan på
- 5. Upprepa stegen 3 och 4 för alla PLU namn du önskar definiera.
- 6. Tryck på <sup>TOTAL</sup> tangenten för att avsluta.

**Exempel:** Ge namnet "KAFFE" till PLU 2 genom att använda det alfanumeriska tangentbordet.

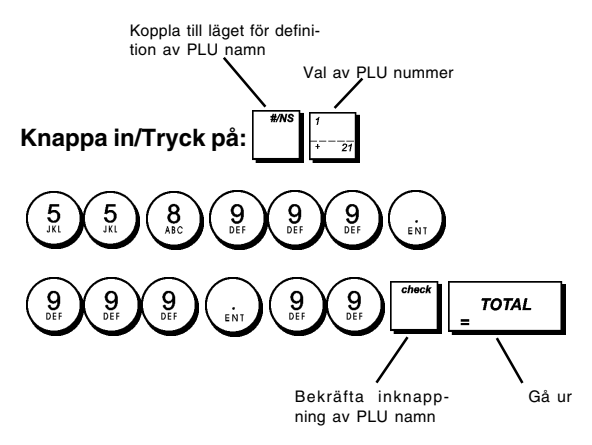

## Procentrabatt (-%) eller Påläggning (+%)

Vid inställning av den här optionen beräknas automatiskt den förinställda rabatten eller påläggningsbeloppet varje gång du

trycker på 🛛 \* tangenterna. Procentsatsen kan dras av

som rabatt från eller läggas på till en enskild artikel eller till en total försäljningstransaktion.

- 1. Kontrollnyckelns position: PRG.
- 2. Knappa in **[siffrorna]** som utgör den önskade procentsatsen. Upp till fyra siffror från 0 till 99,99 kan användas. Två siffror måste placeras före decimalkommat och två måste placeras efter detta.
- Definiera om procentsatsen är en rabatt eller ett tillägg genom att trycka på den tillämpliga koden som visas nedan:
  - 0 = Procentsats för tillägg
  - 1 = Procentsats för rabatt
- 4. Tryck \* för att spara satsen.

Exempel: Programmera en standard procentrabatt på 5,50%.

#### Knappa in/Tryck på:

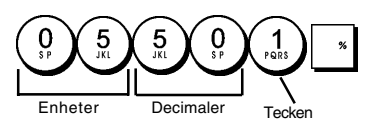

### Programmera valutakurser

Du kan programmera upp till fyra olika valutakurser. Valutakursen visas varje gång du trycker på  $\int_{c}^{c}$  vid en försäljningstransaktion.

- 1. Kontrollnyckelns position: PRG.
- Skriv identifieringsnumret den utländska valutans växlingskurs som du vill definiera och tryck sedan på
- 3. Knappa in [decimalkommats läge] för valutakursen (0-8 siffror efter decimalkommat).
- 4. Knappa in [decimalkommats läge] för det konverterade beloppet (0-3 siffror efter decimalkommat).
- 5. Knappa in **[valutakursen]** med upp till sex siffror utan att specificera något decimalkomma.
- 6. Tryck på <sup>TOTAL</sup>.

**Exempel:** Programmera den första valutakursen som: 1 EUR = 1,1579 USD.

#### Knappa in/Tryck på:

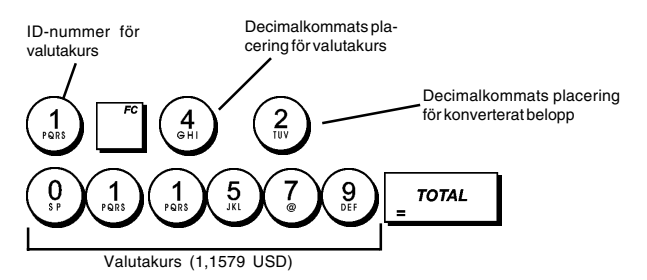

Då valutakursberäkningens alternativ 15 är inställt på **Dividera**, beräknas beloppet enligt följande:

Konverteringsbelopp = Subt / valutakurs

Då valutakursberäkningen är inställt på **Multiplicera**, beräknas beloppet enligt följande:

Konverteringsbelopp = Subt x valutakurs.

## Beteckning för utländsk valuta

Du kan definiera en beteckning för utländsk valuta med en längd upp till 10 tecken för var och en av valutakurserna som programmerats. Beteckningen för den utländska valutan kommer att skrivas ut på kundkvittot, vid försäljningstransaktioner där betalningen sker i utländsk valuta, samt i administrationsrapporterna.

- 1. Kontrollnyckelns position: PRG.
- 2. Tryck på tangenten till meddelendet "FC1" visas och indikerar den första av de fyra möjliga utländska valutakurserna.
- Tryck på varugrupptangenten *i* upprepade gånger tills det önskade identifikationsnumret för valutakursen visas till vänster på operatördisplayen.
- Knappa in beteckningen som ska tilldelas till den valutakurs som valts och tryck sedan på
- Upprepa stegen 3 och 4 om du önskar tilldela en beteckning till de återstående valutakurserna, i det fall dessa definierats.
- 6. Tryck på **TOTAL** tangenten för att avsluta.

**Exempel:** Ge beteckningen "USD" till valutakursen 1 genom att använda det alfanumeriska tangentbordet.

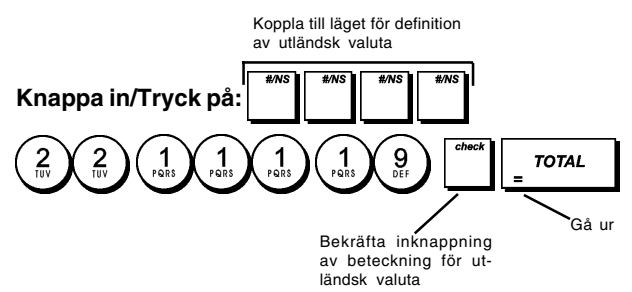

## Avrundningsoption för schweizisk, dansk och svensk valuta

Vad det gäller schweizisk franc, dansk krone och svensk krona går det att programmera apparaten så att transaktionsbeloppet automatiskt konsekvent rundas av varje gång du

trycker på 📴 707AL eller på en tangent för [betal-

ning]. Det avrundade resultatet kommer att visas på operatör- och kunddisplayen och skrivas ut på kundkvittot och journalrapporten. Totaljusteringarna indikeras i räkenskapsrapporterna.

#### Ställa in avrundningsoptionen

Med hänvisning till avsnittet "Systemoptioner" kan du genom att ställa in optionen 14 till avsett värde (1, 2 eller 3) programmera apparaten så att den avrundar delsummor eller betalningar i den tillämpliga valutan.

## Avrundning av bråkdelar för beräkning av moms

Avrundningen av bråkdelar används för att avrunda siffror med decimaler uppåt eller nedåt till det närmaste heltalet och används för beräkning i procent av moms.

Välj tillämplig avrundning bland de tre alternativen nedan:

#### Statusnummer Avrundning av bråkdel

- en bråkdel av ett öre avrundas nedåt
   en bråkdel under ett halvt öre avrundas nedåt och en bråkdel över ett halvt öre avrundas uppåt (grundinställning)
- 2 en bråkdel av ett öre avrundas uppåt till nästa övre öre
- 1. Kontrollnyckelns position: **PRG**.
- 2. Knappa in systemoptionen  $\begin{pmatrix} 1 \\ r_{exts} \end{pmatrix} \begin{pmatrix} 3 \\ w_{XYZ} \end{pmatrix}$  åtföljd av

statusnumret **[0, 1 or 2]** för att välja önskad avrundning av bråkdel.

3. Tryck på för att lagra den nya inställningen.

**Exempel:** Programmera avrundnignskoden så att en bråkdel under ett halvt öre avrundas nedåt ett öre och en bråkdel över ett halvt öre avrundas uppåt ett öre.

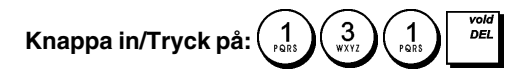

## Skriva ut momsinformation på kundkvitton

Du kan programmera kassaregistret så att det skriver ut momsinformation på kundkvittot i överensstämmelse med kraven i ditt företag eller land.

## Programmera kassaregistret för utskrift av erfordrad momsinformation

Med hänvisning till avsnittet "Systemoptioner" kan du, genom att ställa in optionerna 36, 37, 38, 39, 40 och 41, programmera kasssaregistret för utskrift av den momsinformation du behöver.

- 1. Kontrollnyckelns position: PRG.
- 2. Knappa in [optionsnummer] och sedan statusnumret

0 sp och tryck sedan på

3. Kontrollnyckelns till OFF läget.

#### Kvitto med beräkning totalt momsbelopp (TOTAL MOMS) - Systemoption 37

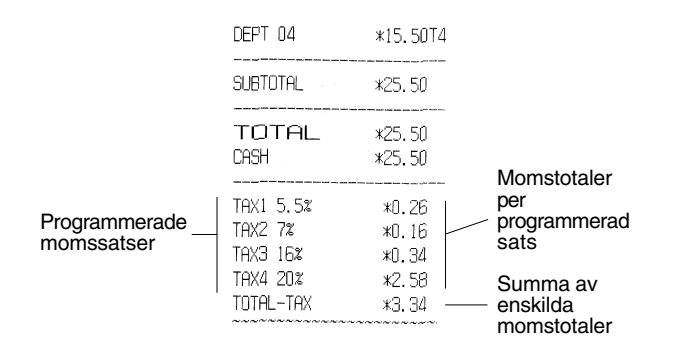

## Kvitto med beskattade försäljningstotaler uppdelade per sats (BELOPP INKL MOMS) - Systemoption 38

|               | And the other state where they want many state when their balls when state | The start life, but one are also had been see |                     |
|---------------|----------------------------------------------------------------------------|-----------------------------------------------|---------------------|
|               | TAX1 5.5%                                                                  | *0.26                                         | Manadatalanaa       |
|               | TAX2 7%                                                                    | *O.16                                         | Momstotaler per     |
|               | TAX3 16%                                                                   | *0.34                                         | programmerad        |
|               | TAX4 20%                                                                   | *2.58                                         | Sals                |
|               | TXBL_W_1 5.5%                                                              | *5.00 j                                       | Boskattado          |
| Programmerade | TXBL_W_2 7%                                                                | *2.50                                         | försäliningstotalor |
| momssatser –  | TXBL_W_3 16%                                                               | *2.50                                         | uppdelade per       |
|               | TXBL_W_4 20%                                                               | *15.50                                        | sats                |
|               |                                                                            | and the second second second second           |                     |

#### Kvitto med totalt beskattat belopp (TOTALT INKL MOMS) - Systemoption 39

|                             | DEPT 04                              | *15.50T4                |                                              |
|-----------------------------|--------------------------------------|-------------------------|----------------------------------------------|
|                             | SUBTOTAL                             | *25.50                  |                                              |
|                             | TOTAL<br>CASH                        | *25.50<br>*25.50        |                                              |
| Programmerade<br>momssatser | <br>TAX1 5.5%<br>TAX2 7%<br>TAX3 16% | *0.26<br>*0.16<br>*0.34 | Momstotaler<br>per<br>programmerad<br>sats   |
|                             | TAX4 20%<br>TXBL_TL_W                | *2.58  <br>*25.50       | Summa av<br>beskattade<br>försäljnngstotaler |

#### Kvitto med beskattade försäljningstotaler exkl moms uppdelade per sats (BELOPP EXKL MOMS) - Systemoption 40

|               | We have been and some one and the own have been and the |               |                       |
|---------------|---------------------------------------------------------|---------------|-----------------------|
| Programmerade | TAX1 5.5%                                               | *0.26         | Momototolor           |
| momssatser    | TAX2 7%                                                 | *0.16         |                       |
|               | TAX3 16%                                                | *O.34         | programmerad          |
|               | TAX4 20%                                                | <b>*</b> 2.58 | sats                  |
|               | TXBL_0_1 5.5%                                           | *4.74         |                       |
|               | TXBL_0_2 7%                                             | *2.34         | Beskattade            |
|               | TXBL_0_3 16%                                            | *2.16         | - forsaljningstotaler |
|               | TXBL_0_4 20%                                            | *12.92        | (exki moms)           |
|               | ~~~~~~~~~                                               | *******       | eate                  |

#### Kvitto med beskaddade försäljningstotaler exkl moms (TOTALT EXKL MOMS) - Systemoption 41

|                             | SUBTOTAL                                                  | *25.50                                       |                                                                                                    |
|-----------------------------|-----------------------------------------------------------|----------------------------------------------|----------------------------------------------------------------------------------------------------|
|                             | TOTAL<br>CASH                                             | *25.50<br>*25.50                             |                                                                                                    |
| Programmerade<br>momssatser | TAX1 5.52<br>TAX2 72<br>TAX3 162<br>TAX4 202<br>TXBL_TL_0 | *0.26<br>*0.16<br>*0.34<br>*2.58<br>*22.16 — | Momstotaler<br>per<br>programmerad<br>sats<br>Summa av<br>beskattade<br>försäljningstotaler<br>(exkl moms) |

## Kalkylatorfunktion

Kalkylatorfunktionen är en ej-utskriftfunktion som endast kan kommas åt i REG- eller JRNL-positionen. Ett lösenord ska programmeras för kalkylatorfunktionen.

Följande tangenter kan användas i kalkylatorfunktionen:

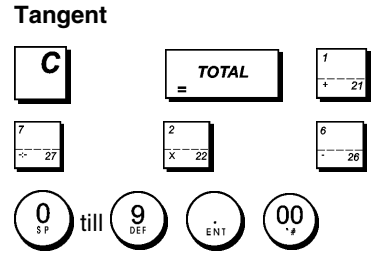

#### Programmera Kalkylatorfunktionens lösenord

1. Kontrollnyckelns position: **PRG**.

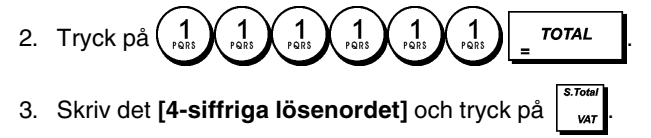

**OBS!** Det 4-siffriga lösenordet kan inte vara 0000 eftersom det inte motsvarar ett lösenord.

Exempel: Ange Kalkylatorfunktionens lösenord 1962.

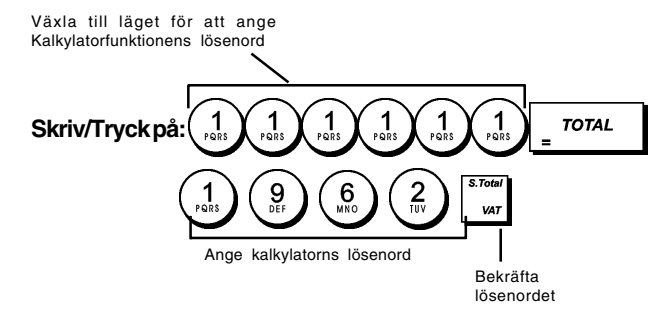

#### Gå in i kalkylatorfunktionen

- 1. Kontrollnyckelns position: REG eller JRNL.
- 2. Knappar du in detta **[fyrsiffrigt lösenord]** och trycker
- 3. En rad visas längst till vänster på displayen vilken anger att kalkylatorfunktionen är aktiv.

#### Lämna Kalkylatorfunktionen

- 1. Kontrollnyckelns position: REG eller JRNL.
- 2. Tryck på
- 3. Raden kommer att försvinna från displayen vilket indikerar att du nu kommit tillbaka till den normala kassaregisterfunktionen.

## Expeditsystem

Expeditsystemet är en säkerhetsfunktion som möjliggör kontroll av åtkomsten till kassaregistret samt kontroll av antalet transaktioner och försäljningsverksamheten för upp till 8 expediter.

Kassaregistrets expeditsystem har ställts in som inaktiverat i fabriken. Du kan aktivera expeditsystemet för som skydd och för kontroll av försäljningsverksamheten eller inaktivera det igen så att kassaregistret kan användas fritt utan begränsningar.

**OBS!** Om expeditsystemet är inaktiverat används kassaregistret utan behov av att knappa in expeditnumret eller expeditnummer tillsammans med den relaterade tresiffriga säkerhetskoden.

Du kan även programmera andra expeditfunktioner. För ytterligare information, se systemoptionerna 9 och 10 i "Systemoperationer".

#### Aktivera expeditsystemet

1. Kontrollnyckelns position: PRG.

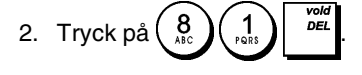

### Inaktivera expeditsystemet

1. Kontrollnyckelns position: PRG.

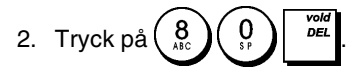

## Programmera en säkerhetskod länkad till ett expeditnummer

När expeditsystemet är aktivt:

- 1. Kontrollnyckelns position: PRG.
- 2. Knappa in ett nummer från  $\begin{pmatrix} 1\\ r^{\text{ness}} \end{pmatrix}$  till  $\begin{pmatrix} 8\\ sc \end{pmatrix}$  för att identifiera expediten till vilken säkerhetskoden ska länkas.
- 3. Tryck på
- 4. Ange om det är en normal expedit eller en expedit som håller på att utbildas genom att trycka motsvarande kod som anges medan:
  - 1 = Under utbildning

0 = Normal

- 5. Tryck på
- 6. Ange en tresiffrig säkerhetskod genom att knappa in tre [sifferknappar].
- 7. Tryck på

Exempel: Tilldela säkerhetskoden 106 till en normal expedit 1.

Skriv/Tryckpå:

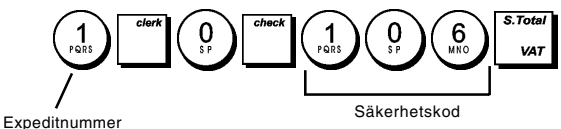

## Knappa in expeditnummer/säkerhetskod före kassaregisterverksamheten

- 1. Kontrollnyckelns position: REG eller JRNL.
- 2. Knappa in ett expeditnummer från  $\begin{pmatrix} 1\\ p_{RE} \end{pmatrix}$  till  $\begin{pmatrix} 8\\ AE \end{pmatrix}$  och trycker på  $\begin{bmatrix} check \\ B \end{bmatrix}$ .
- 3. Knappa in den motsvarande tresiffriga säkerhetskoden

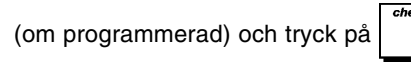

Expeditnumret visas (C1 .....C8) för att identifiera den aktuella expediten och det går nu att utföra transaktioner. Expeditnumret skrivs ut på försäljningskvittona och i administrationsrapporterna.

## Expeditnamn

Du kan programmera ett expeditnamn eller en beteckning av upptill en längd på 12 tecken genom att använda det alfanumeriska tangentbordet eller teckentabellen. Det kommer automatiskt att skrivas ut på alla kvitton, journalposter och administrationsrapporter.

- 1. Kontrollnyckelns position: PRG.
- Koppla kassaregistret till funktionen för definition av expeditnamn genom att trycka på tangenten upprepade gånger tills meddelandet "CL1" visas och

indikerar det första expeditnumret. 3. Väli expeditnumret som motsvarar expediten vars namn

du önskar definiera genom att trycka  $\begin{bmatrix} t \\ t \\ t \end{bmatrix}$  upprepade gånger tills numret visas till höger på operatördisplayen.

4. Använd det alfanumeriska tangentbordet och teckentabellen, knappa in expeditnamnet och tryck

sedan på \_\_\_\_\_. Det inknappade namnet kommer automatiskt att skrivas ut.

5. Tryck på <sup>TOTAL</sup> för att avsluta proceduren.

**Exempel:** Programmera **Alex** som expeditnamn nummer 2 genom att använda teckentabellen.

### Knappa in/Tryck på:

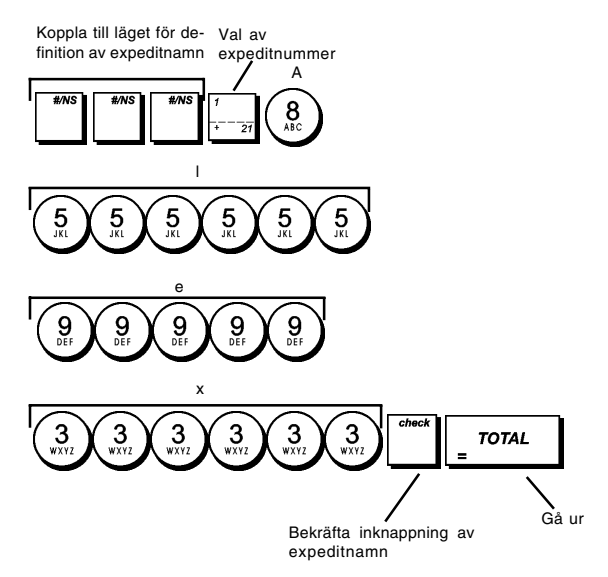

## Administratörlösenord

Du kan definiera ett administratörlösenord för att förhindra att obehöriga får åtkomst till apparatens Z funktion. Eftersom transaktionstotalerna nollställs när administratorrapporten utför med Z funktionen kommer ett administratörlösenord att förhindra att oförutsedd nollställning av dessa totaler görs av obehörig personal.

#### Definiera ett administratörlösenord för Z funktionen

1. Kontrollnyckelns position: **PRG**.

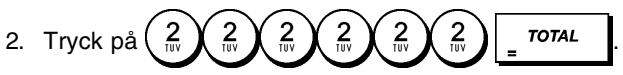

3. Skriv det 4-siffriga administratörlösenordet och tryck

**OBS!** Om ett administratörlösenord definieras som 0000 kommer säkerhetsskyddfunktionen med lösenordet inte att fungera.

**Exempel:** Definiera 9876 som administratörlösenord för Z funktionen.

## Knappa in/Tryck på:

Växla till Z-läget för att ange ett lösenord

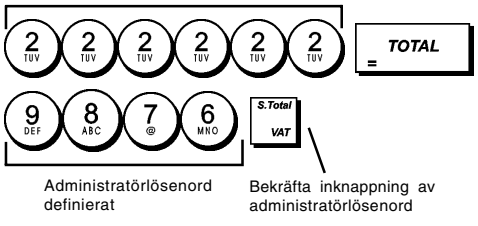

## Rensa administratörlösenordet för Z funktionen

1. Kontrollnyckelns position: **PRG**.

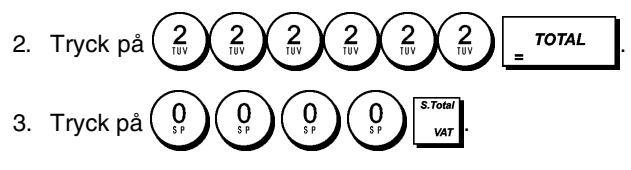

## Använda kassaregistret skyddat av lösenord

I det fall ett administratörlösenord definierats som skydd mot obehörig åtkomst till Z funktionen, kan du gå vidare för att knappa in det specifika lösenordet för att kunna skriva ut Z administrationsrapporten:

- 1. Kontrollnyckelns position: Z1/Z2.
- 2. Knappa in det specifika fyrsiffriga lösenordet.

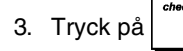

## Träningsfunktion

Genom träningsfunktionen går det att använda kassaregistret för att utföra riktiga transaktioner för inlärningsändamål. Inga transaktioner som utförs i den här funktionen kommer att registreras i de administrativa räkneskapsrapporterna och försäljningskvittona numreras inte konsekutivt. En rad asterisker skrivs ut istället för det följande kvittonumret. När kassaregistret befinner sig i träningsfunktionen kommer alla träningstransaktioner att utföras i **REG** eller **JRNL** läget. Du kan även skriva ut en detaljerad träningsrapport för att hålla reda på transaktionerna som utförts i denna funktion. Se "Träningsrapport" för ytterligare detaljer.

Sär gör du för att koppla kassaregistret till träningsfunktion:

- 1. Kontrollnyckelns position: **PRG**.
- 3. Skjut kontrollnyckelns till **REG** eller **JRNL** läget för att utföra träningsförsäljningstransaktioner.

Så här går du ur träningsfunktionen:

1. Kontrollnyckelns position: PRG.

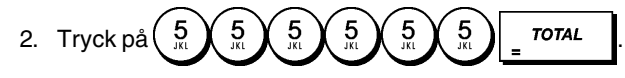

Så här gör du för att koppla kassaregistret till träningsfunktionen efter det att ett lösenord för träningsfunktion har definierats:

på

- 1. Kontrollnyckelns position: REG eller JRNL.
- 2. Knappa in avsett [fyrsiffrigt lösenord] och tryck på

En pil kommer att visas på displayen vilket indikerar att kassaregistret befinner sig i träningsfunktionen.

Så här går du ur träningsfunktionen när ett lösenord har definierats:

- 1. Kontrollnyckelns position: REG eller JRNL.
- 2. Knappa in avsett [fyrsiffrigt lösenord] och tryck på

#### Programmera ett lösenord för träningsfunktionen

Användning av ett lösenord för träningsfunktionen förhindrar att obehöriga får åtkomst till träningsfunktionen och möjliggör träning i REG eller JRNL läget.

1. Kontrollnyckelns position: PRG.

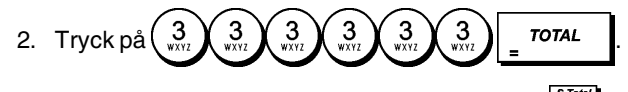

3. Skriv det [4-siffriga lösenordet] och tryck på

OBS! Tilldela inget lösenord med 0000.

Exempel: Definiera 9876 som lösenord för träningsfunktionen.

#### Knappa in/Tryck på:

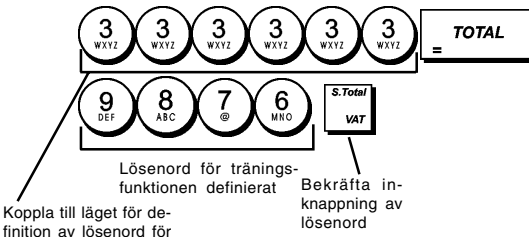

träningsfunktionen

## Systemoptioner

Programmeringsfunktionerna omfattar ett visst antal optioner för användning av kassaregistret. Var och en av funktionerna som beskrivs i det här avsnittet har redan ställts in vid leveransen för att uppfylla de oftast förekommande kraven.

Kassaregistrets grundinställningar, vilka kan omprogrammeras när du så önskar, visas i fetstil i tabellen nedan. Du kan när som helst skriva ut en rapport över hur kassaregistret är programmerat. Se "Programmeringsrapport för kassaregister" för ytterligare detaljer.

- 1 Datumformat/utskriftsformat
  - 0 = Datum i formatet "dag månad år"
  - 1 = Datum i formatet "månad dag år"
- 2 Visa tid
  - 0 = 24-timmarsformat
  - 1 = 12-timmarsformat
- 0 = Decimalkommats position n 3
  - 1 = Decimalkommats position n.n
  - 2 = Decimalkommats position n.nn
  - 3 = Decimalkommats position n.nnn
- 4 Elektronisk journal
  - 0 = Funktion dynamisk elektronisk journal
  - 1 = Funktion standard elektronisk journal

- 5 Lagringsval elektronisk journal 0 = Lagrar försäljningskvittot endast på elektronisk journal
  - 1 = Full registrering på elektronisk journal
  - Ljudsignal då EJ-minne är nästan fullt vid start av transaktionen.
    - 0 = Avger ingen signal
    - 1 = Avger en signal

6

- 7 Ljudsignal då EJ-minne är nästan fullt vid slutet av transaktionen.
  - 0 = Avger ingen signal
  - 1 = Avger en signal
- 8 Expeditsystem status 0 = Expeditsystem avaktiverat 1 = Expeditsystem aktiverat
- 9 Obligatorisk angivelse expeditens säkerhetskod 0 = Avaktiverad
  - 1 = aktiverad
- 10 Obligatorisk angivelse av expeditnummer 0 = Avaktiverad
  - 1 = avaktiverad
- 11 Registrering av nollpris
  - 0 = Aktiv
    - 1 = Avaktiverad
- 12 Momskalkylering
  - 0 = Reserverad
  - 1 = Beskattning 2 = Momskalkylering
- 13
  - Läge Bråkdelavrundning 0 = Avrunda nedåt
    - 1 = Avrundning av 5/4
      - 2 = Avrunda uppåt
- 14 Val av europeisk avrundning
  - 0 = Ingen europeisk avrundning 1 = Val av europeisk avrundning - Schweiz 0.01 - 0.02 = belopp avrundat till 0.00 0.03 - 0.07 = belopp avrundat till 0.05 0.08 - 0.09 = belopp avrundat till 0.10
  - 2 = Val av europeisk avrundning Sverige 0.00 - 0.24 = belopp avrundat till 0.000.25 - 0.74 = belopp avrundat till 0.50 0.75 - 0.99 = belopp avrundat till 1.00
  - 3 = Val av europeisk avrundning Danmark 0.00 - 0.12 = belopp avrundat till 0.00 0.13 - 0.37 = belopp avrundat till 0.25 0.38 - 0.62 = belopp avrundat till 0.50 0.63 - 0.87 = belopp avrundat till 0.75 0.88 - 0.99 = belopp avrundat till 1.00
- 15 Konvertering av utländsk valuta
  - 0 = Dividera
  - 1 = Multiplicera
- Utfärda multipla kvitton 16 0 = Utfärdande av multipla kvitton aktiverat 1 = Utfärdande av multipla kvitton avaktiverat
- Kassalåda öppen under INGEN FÖRSÄLJNING-17 transaktion
  - 0 = Öppen aktiverad
  - 1 = Öppen avaktiverad
- Uppdatering konsekutivt kvittonummer på INGEN 18 FÖRSÄLJNING-transaktion
  - 0 = Uppdatering aktiverad
  - 1 = Uppdatering avaktiverad
- 19 Hoppa över noll
  - 0 = Hoppa över noll på räkenskapsrapporter
  - 1 = Hoppa inte över noll på räkenskapsrapporter

- 20 Nollställ konsekutivt kvittonummer efter Z1-rapport
   0 = Nollställning kvittonummer avaktiverad
   1 = Nollställning kvittonummer aktiverad
- 21 Nollställ totalsumma efter Z1-rapport
   0 = Nollställning totalsumma avaktiverad
   1 = Nollställning totalsumma aktiverad
- 22 Nollställning Z1/Z2-räknare efter Z-rapport
   0 = Nollställning Z1 och Z2-räknare avaktiverad
   1 = Nollställning Z1 och Z2-räknare aktiverad
- 23 (Reserverad)
- 24 Utskriftens teckenstorlek
  - 0 = Normal storlek
    - 1 = Liten storlek
- 25 Komprimerad utskrift av EJ-rapport
   0 = Komprimerad utskrift av EJ-rapport avaktiverad
   1 = Komprimerad utskrift av EJ-rapport aktiverad
- 26 Uppdatering konsekutivt kvittonummer efter Z1rapport
  - 0 = Uppdatering konsekutivt kvittonummer aktiverad
  - 1 = Uppdatering konsekutivt kvittonummer avaktiverad
- 27-29 Reserverad
- 30 Datumutskrift
  - 0 = Datumutskrift aktiverad
  - 1 = Datumutskrift avaktiverad
- 31 Tidsutskrift 0 = Tidsutskrift aktiverad 1 = Tidsutskrift avektiverad
  - 1 = Tidsutskrift avaktiverad
- 32 Utskrift konsekutivt kvittonummer
  - 0 = Aktiverad
  - 1 = Avaktiverad
- 33 Skriv ut då den trycks ned
   0 = Utskrift sub-total aktiverad
  - 1 = Utskrift sub-total avaktiverad
- 34 Utskrift av skattesymbol till höger om beloppet
   0 = Aktiverad
  - 1 = Avaktiverad
- 35 Utskrift av momsinformation före eller efter totalbeloppet (försäljningskvitto)
   0 = Skriv ut momsinformation efter totalbeloppet
  - 1 = Skriv ut momsinformation före totalbeloppet
- 36 Utskrift av momsbelopp uppdelade per sats
   0 = Utskrift av momsbelopp uppdelat per sats aktiverad

1 = Utskrift av momsbelopp uppdelat per sats avaktiverad

- 37 Utskrift totalt momsbelopp
  - 0 = Aktiverad 1 = Avaktiverad
- 38 Utskrift av beskattningsbart belopp uppdelat per sats
  - 0 = Aktiverad
  - 1 = Avaktiverad
- 39 Utskrift av totalt beskattningsbart belopp0 = Aktiverad
  - 1 = Avaktiverad
- 40 Utskrift av beskattningsbart belopp exkl. moms uppdelat per sats
   0 = Aktiverad
  - 1 = Avaktiverad

- 41 Utskrift totalt beskattningsbart belopp exkl. moms
   0 = Aktiverad
  - 1 = Avaktiverad
- 42 Utskrift kvitto INGEN FÖRSÄLJNING
   0 = Utskrift kvitto INGEN FÖRSÄLJNING aktiverad
  - 1 = Utskrift kvitto INGEN FÖRSÄLJNING avaktiverad
- 43 Utskrift av överskrift X/Z-rapport
   0 = Utskrift av överskrift aktiverad
   1 = Utskrift av överskrift avaktiverad
- 44 Utskrift Z1/Z2-räknare **0 = Utskrift Z1/Z2-räknare aktiverad** Utskrift Z1/Z2-räknare avaktiverad
- 45 Utskrift totalsumma på Z1/Z2-rapport
   0 = Utskrift totalsumma aktiverad
   1 = Utskrift totalsumma avaktiverad
- 46 Utskrift räknare BETALNINGSMEDEL på Z1/Z2rapport
   0 = Aktiverad
   1 = Avaktiverad
- 47 Utskrift räknare INGEN FÖRSÄLJNING på Z1/Z2rapport
   0 = Aktiverad
  - 1 = Avaktiverad
- 48 Utskrift räknare RENSA TOTALSUMMA på Z1/Z2rapport
  - 0 = Aktiverad
  - 1 = Avaktiverad
- 49 Utskrift räknare TOTAL ÅTERBETALNING på Z1/Z2-rapport
   0 = Aktiverad
  - 1 = Avaktiverad
- 50-89 Reserverad
- 90 Språkval
  - 0 = VäljEngelska
  - 1 = Välj Spanska
  - 2 = Välj Franska
  - 3 = Välj Tyska
  - 4 = Välj Holländska
  - 5 = Välj Portugisiska
  - 6 = Välj Danska
  - 7 = Välj Svenska

#### Ändra kassaregistrets standardinställningar

- 1. Kontrollnyckelns position: PRG.
- Knappa in [nummer] för den apparatinställning (1-90 enligt anvisningarna i tabellen) du önskar ändra.
- 3. Knappa in [nummer] för den önskade inställningen.

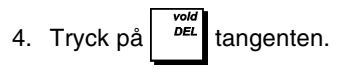

Exempel: Ställ in datum

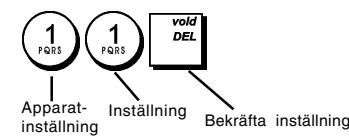

## Konsekutivt kvittonummer

Kassa skriver som standard ut ett konsekutivt kvittonummer på upp till fyra siffror på varje försäljningskvitto och administrationsrapport. Det går att ändra det här numret i enlighet med dina affärsbehov. Det nya inmatade kvittonumret kommer att skrivas ut.

1. Kontrollnyckelns position: PRG.

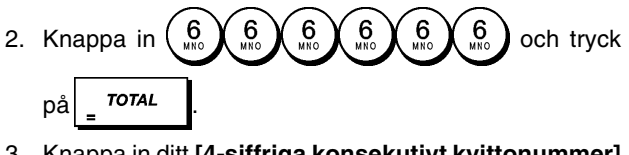

 Knappa in ditt [4-siffriga konsekutivt kvittonummer] och tryck på

## Inställning av Z1-räknare

Du kan ställa in Z1-räknaren enligt dina behov. Den nyligen inställda Z1-räknaren kommer att skrivas ut.

- 1. Kontrollnyckelns position: PRG.
- Skriv (1) och ditt [4-siffriga Z1-räknare] och tryck
   på 74.

## Inställning av Z2-räknare

Du kan ställa in Z2-räknaren enligt dina behov. Den nyligen inställda Z2-räknaren kommer inte att skrivas ut.

1. Kontrollnyckelns position: PRG.

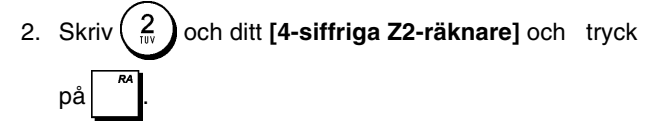

### Programmering av totalsumman

Du kan programmera transaktionens totalsumma som ska skrivas ut i administrationsrapporterna.

1. Kontrollnyckelns position: PRG.

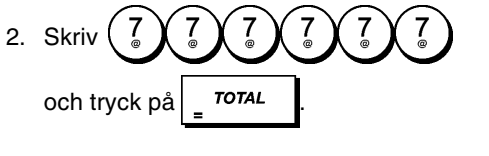

3. Skriv den [10-siffriga totalsumman] och tryck på

## Administrationsrapporter

Transaktionsdata bevaras i kassaregistrets minne så länge som batteriets back-up system är funktionsdugligt. Dessa data kan skrivas ut som rapport för företagsledningens granskning.

Administrationsrapporten kan skrivas ut när kontrollnyckelns står antingen i läget X1/X2 eller Z1/Z2.

## Rapport i läget X resp Z

Genom att föra kontrollnyckelns till läget X1/X2 skrivs ackumulerad transaktionsinformation ut och BEVARAR ALLA TOTALER I MINNET. Använd den här rapportfunktionen för att skriva ut periodisk läsning av utförda transaktioner (vissa användare kallar X-rapporten en middagsrapport). X rapporterna inkluderar PLU-rapport, expeditrapport och X1- resp X2-räkenskapsrapport.

Genom att föra kontrollnyckelns till läget **Z1/Z2** skrivs samma information ut som vid X-rapporten. Den enda skillnaden är att efter utskrift av en Z-rapport **NOLLSTÄLLS ALLA TRANSAKTIONSTOTALER**, med undantag för totalsumman, detta om du inte använt programmeringsfunktionen för en annorlunda programmering av systemoptionerna. Den här rapporten används vanligtvis vid slutet på dagen så att alla transaktionstotaler ska kunna rensas för start från noll dagen därpå.

**OBS!** För att förhindra oförutsedd utskrift av Z-rapporten kan du tilldela ett administratörlösenord för Z läget enligt beskrivningen i avsnittet "Definiera ett administratörlösenord för Z läget".

En **X2**-rapport är en räkenskapsrapport som går från ett visst datum till ett annat och används vanligen en gång varje vecka. Den samlar ihop samtliga transaktionstotaler. En **Z2**rapport är samma sak som en X2-rapport med undantaget att alla transaktionstotaler nollställs efter läsningen. Den tas vanligtvis som försäljningsrapport en gång varje månad för granskning av försäljningstotalerna vid månadsslutet för varje varugrupp.

#### Räkenskapsrapport i läget X1 och Z1

**OBS!** Efter det att en "Z" läsning har gjorts kan denna inte dupliceras, se därför till att kassaregistret har tillräckligt med papper.

- 1. Kontrollnyckelns position: **X1/X2** eller **Z1/Z2** (kom ihåg att en utskrift i läget Z2 nollställer alla totaler).
- I det fall ett administratörlösenord har definierats, knappa in avsett [fyrsiffrigt lösenord] och tryck på
- 3. Tryck på

#### Räkenskapsrapport i läget X2 och Z2

på

- 1. Kontrollnyckelns position: **X1/X2** eller **Z1/Z2** (kom ihåg att en utskrift i läget Z2 nollställer alla totaler).
- 2. I det fall ett administratörlösenord har definierats för läget Z, knappa in avsett [fyrsiffrigt lösenord] och tryck

|                            | _                  |                       |            |                              |
|----------------------------|--------------------|-----------------------|------------|------------------------------|
| 3. Knappa in $9$           | ) 9<br>DEF oct     | n tryck               | på         |                              |
| tangantan                  |                    |                       | •          | =                            |
| tangemen.                  |                    |                       |            |                              |
|                            |                    | 17:17                 | ,          | Konsekutivt                  |
| Datum                      | 14-11-2007         | 1190                  |            | kvittonummer                 |
| Identifikationsknapp       | ·∠I<br>DEPT 01     | 1111 -                |            | Z räknare<br>Bäknar-         |
| for Z-rapport              |                    | *288.99 \             |            | redovisning                  |
| Varugruppnummer /          | DEPT 02            | 22                    |            | varugrupp 1                  |
|                            | DEPT 03            | *336.50<br>24.5       |            | Försäljningstotal            |
|                            | DEI I 05           | ×117.54               |            | valuglupp 1                  |
|                            | DEPT 04            | 23                    |            |                              |
|                            | DEPT 05            | *387.51               |            |                              |
|                            | DEI 1 05           | *-3.50                |            |                              |
|                            | DEPT 06            | 15                    |            |                              |
|                            | DEDT 07            | *78.00                |            |                              |
|                            | DEFT OF            | ×53.05                |            |                              |
|                            | DEPT 13            | 1                     |            |                              |
|                            |                    | *5.00<br>*1969.00     | F          | örsäljningstotal             |
|                            | TAX1 5.5%          | *1263.09 ·            | a          | lla varugrupper              |
|                            | TXBL_0_1 5.5%      | *262.16               |            |                              |
|                            | TXBL_W_1 5.5%      | *276.55               |            |                              |
|                            | TXBL 0 2 7%        | *37.24<br>*532.38     |            |                              |
|                            | TXBL_W_2 7%        | *569.62               |            |                              |
|                            | TAX3 16%           | *15.95                | s          | lutsumma                     |
|                            | TXBL_U_3 16%       | ₩98.44<br>¥117 90     | n          | noms 1, 2, 3 och             |
|                            | TAX4 20%           | *60.95                | 4          |                              |
|                            | TXBL_0_4 20%       | *334.92               |            |                              |
|                            | TXBL_W_4 20%       | *395.87<br>*240.05    |            |                              |
|                            | TOTAL-TAX          | *240.03<br>*128.53    |            |                              |
|                            | TXBL_TL_O          | *1227.90              |            |                              |
|                            | TXBL_TL_W          | *1597.28              | T<br>  k   | otalt<br>upongbelopp         |
| Total                      | IL-COUPON          | *=10.10 *<br>*0.00    |            | 5                            |
| lokal valuta               | TL-DISCNT          | *O.00%                |            |                              |
| Annullera                  | NET                | *-9.76%               | — T        | otalt                        |
| totalsumma                 | TL-REFUND          | *1447.28              | Р<br>Т     | otal återbetal-              |
| försäljning med            | TL-VD/CORR         | <b>*-9.5</b> 0        | n          | ing                          |
| kontantbetalning           | GROSS              | *1263.09 -            | b          | ruttoförsäljning             |
| Räknare<br>försälining på  | IL-UHON            | 0038<br>*1084.33 -    | т          | otal                         |
| check                      | TL-CHECK           | 0002                  | k<br>T     | ontantförsäljning            |
| Räknare<br>fförsälining nå |                    | *108.50 -             | י י<br>p   | å check                      |
| konto                      | IL-UNHRUE          | 0002<br>*10 50 -      | т          | otal försäljning             |
| Räknare försäljning        | TL-CARD            | 0001                  | р          | ă konto                      |
| på kort                    | TI DECE AS         | *50.00 -              | T          | otal försäljning             |
| Räknare<br>mottagning av   | TL-REUU HU         | UUU2<br>- x212 nn -   | ч<br>тт    | otal mottagning              |
| handpenning                | T-PAID OUT         | 0001                  | a          | v handpenning                |
| Räknare                    |                    | *150.00 -             | — т        | otal utbetalning             |
| Kredit totalt i            | C—I—D<br>CHECK-I-D | *1146.33 -            | —— К<br>Ій | ontanter totalt i<br>ådan    |
| lådan —                    | CHARGE-I-D         | *10.50 <              | $\sim c$   | Checker totalt i             |
| Kort totalt i lådan        | CARD-I-D           | *50.00                | lá         | ådan<br>Jolutokurs seb       |
|                            | EURO *1.471        | *27.19 -<br>*1915 55* | \          | valutakurs och<br>örsäljning |
|                            | ar                 | Ф171J. ЭЭЖ            | _т         | otalsumma                    |

### Expeditrapport

1. Kontrollnyckelns position: X1/X2 eller Z 1/Z2 (kom ihåg att i läget Z nollställer expeditrapporten alla totaler).

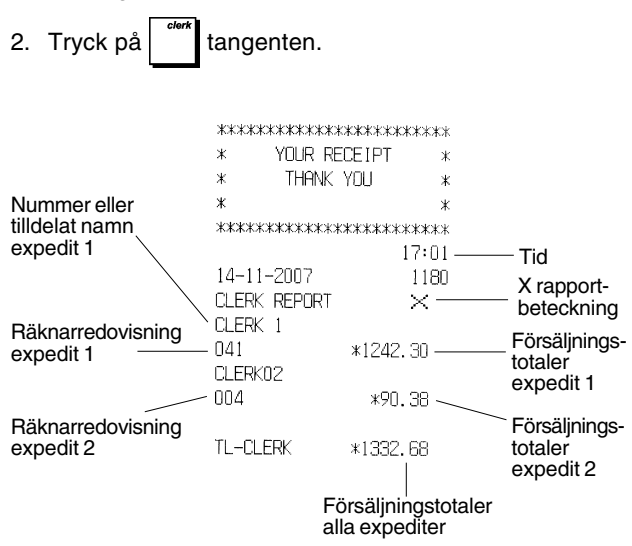

#### PLU försäljningsrapporter

- Skjut kontrollnyckelns till läget X1/X2 eller Z1/Z2 (kom ihåg att i läget Z nollställer PLU rapporten alla PLUtotaler).
- 2. Tryck på tangenten.

|                 | *****                                               | кжжжжжжжж         |                                                   |
|-----------------|-----------------------------------------------------|-------------------|---------------------------------------------------|
|                 | * YOUR REC                                          | CEIPT *           |                                                   |
|                 | * THANK Y                                           | /0U *             |                                                   |
|                 | *                                                   | *                 |                                                   |
| Datum           | *******                                             | «жжжжжжж<br>17:09 | X                                                 |
|                 | <ul> <li>14-11-2007</li> <li>PLLL REPORT</li> </ul> | 1186<br>V         | beteckning                                        |
| eller tilldelat | - PLUCO1                                            | 16<br>*77 59 s    | Såld PLU<br>kvantitet                             |
|                 | PLU002                                              | 9<br>von nn       | <ul> <li>Försäljnings-<br/>totaler PLU</li> </ul> |
|                 | PLU 006                                             | 13                |                                                   |
|                 | TOTAL-PLU                                           | *58.00<br>*225.59 | Försäljnings-<br>totaler alla<br>PLU              |

## Programmeringsrapport för varugrupper

Den här rapporten är en utskrift som visar hur varugrupperna är programmerade. Den tillhandahåller status och associerat pris för varje varugrupp.

1. Kontrollnyckelns position: PRG.

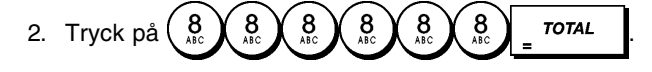

#### Programmeringsrapport för PLU

Den här rapporten är en utskrift som visar hur de olika PLU är programmerade. Deras antal, associerat pris, momssats (om tillämplig), artikelbeteckning och associerad varugrupp finns med i den här rapporten.

- 1. Kontrollnyckelns position: PRG.
- 2. Tryck på tangenten.

### Programmeringsrapport för kassaregistret

Den här rapporten är en utskrift som visar hur kassaregistret är programmerat. Den listar värdena som har programmerats för systemoptioner, momssatser, utländska valutakurser och programmerat minusvärde för procentsatser, tilldelat administratör resp träningsfunktionlösenord samt den tresiffriga säkerhetskoden som tilldelats till varje expedit.

1. Kontrollnyckelns position: PRG.

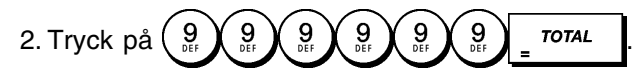

#### Träningsrapport

2.

Den här rapporten tillhandahåller en rapport i X eller Z läge över de transaktioner som utförts i träningsfunktionen. På samma sätt som vid de ordinära X- och Z-räkenskapsrapporterna i läget Z nollställs alla transaktionstotaler och tillhandahåller samma information som en ordinär X- eller Z-räkenskapsrapport med undantaget att rapportbeteckningen är "X0" ellerr "Z0".

1. Kontrollnyckelns position: X1/X2 eller Z1/Z2. Kom ihåg att i läget Z rensas innehållet i träningsrapporten.

| Tryck på |                                                                         | TOTAL                                                                                         |
|----------|-------------------------------------------------------------------------|-----------------------------------------------------------------------------------------------|
|          | *******<br>* Your<br>* Than<br>*                                        | xxxxxxxxxxx<br>RECEIPT x<br>K YOU x<br>*                                                      |
|          | жжжжжжжжж                                                               | *****                                                                                         |
|          | 14-11-2007<br>XO<br>DEPT 01<br>DEPT 02<br>DEPT 03<br>DEPT 06<br>DEPT 07 | 16: 59<br>*****<br>1112<br>*35.00<br>4<br>*331.05<br>5<br>*82.83<br>1<br>*6.00<br>2<br>*35.65 |
|          |                                                                         |                                                                                               |
|          | TOTAL-TAX<br>TXBL_TL_O<br>TXBL_TL_W<br>NET                              | *34.84<br>*413.59<br>*496.53<br>*496.53                                                       |

|            | #47b.JJ   |
|------------|-----------|
| NET        | *496.53   |
| GROSS      | *496.53   |
| TL-CASH    | 0002      |
|            | *138.10   |
| TL-CHECK   | 0002      |
|            | *197.43   |
| TL-CARD    | 0001      |
|            | *161.00   |
| TL-RECD AC | 0002      |
|            | *270.00   |
| T-PAID OUT | 0002      |
|            | *175.00   |
| TL-NOSALE  | 0003      |
| C-I-D      | *233.10   |
| CHECK-I-D  | *197.43   |
| CARD-I-D   | *161.00   |
| GT         | *1632.50* |

## Elektriska journalrapporter

En elektronisk journalrapport som utförs när kontrollnyckeln står i läget X1/X2 kommer inte att radera den elektroniska journalens minne (och alla transaktionsdata kommer därför att bevaras) medan den rapport som utförs med kontrollnyckeln i läget Z1/Z2 kommer att radera den elektroniska journalens minne, vilket därmed återupprättas till max programmerad radkapacitet.

För att tillfälligt avbryta utskriften av rapporten, tryck på

Tryck på denna tangent igen för att återuppta utskriften.

För att annullera utskriften av rapporten, tryck på

å <sup>vold</sup>

(användbar till exempel då papperet tar slut).

#### Fullständig elektronisk journalrapport

Den här rapporten ger en fullständig lista över de transaktionskvitton och Z räkenskapsrapporter som får plats inom den programmerade radkapaciteten.

 Kontrollnyckelns position: X1/X2 eller Z1/Z2. Kom ihåg att när du befinner dig i Z läget kommer innehållet i den elektroniska journalens minne att raderas när du trycker på. Se till att det finns gott om papper i skrivaren.

Efter att rapporten skrivits ut, avges en ljudsignal (under 2 sekunder) efter vilken kassaregistret väntar på en bekräftelse:

tryck på **C** för att radera journalens minne eller på

2. Om administratörens lösenord angetts, skriv det

[4-siffriga lösenordet] och tryck på

## 3. Tryck på

När innehållet i den elektroniska journalen skrivs ut visas ett meddelande tillsammans med en pipsignal som indikerar att EJ minnets kapacitet har återställts till dess programmerade rader.

#### Äldsta transaktionsrapporten

Vid inknappning av antalet transaktioner du önskar granska, skriver den här rapporten ut det valda antalet av de äldsta kvittona och Z-räkenskapsrapporterna som utförts och lagrats inom den programmerade radkapaciteten.

- 1. Kontrollnyckelns position: **X1/X2** eller **Z1/Z2**. Kom ihåg att i läget Z rensas journalrapportens innehåll. Se till att det finns gott om papper i skrivaren.
- Om administratörens lösenord angetts, skriv det [4-siffriga lösenordet] och tryck på
- 3. Knappa in ett **nummer mellan [001 och 999]** och indikera antalet äldre rapporter du önskar och tryck på

#### Senaste transaktionsrapporten

När du för in det antal transaktioner du önskar titta på, kommer den här rapporten att skriva ut det valda antalet av de äldsta kvittona och Z räkenskapsrapporterna som utförts och lagrats inom den programmerade radkapaciteten.

1. Kontrollnyckelns position: X1/X2 eller Z1/Z2. Kom ihåg att i läget Z rensas innehållet i journalrapporten. Se till att det finns gott om papper i skrivaren.

2. Om administratörens lösenord angetts, skriv det

[4-siffriga lösenordet] och tryck på

3. Knappa in ett **nummer mellan [001 och 999]** för att indikera det önskade antalet senaste rapporter och tryck

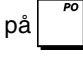

## Rapport varje dag

När du för in det antal transaktioner du önskar titta på, kommer den här rapporten att skriva ut de senaste kvittona och Z räkenskapsrapporterna som utförts och lagrats inom den programmerade radkapaciteten.

- 1. Kontrollnyckelns position: X1/X2 eller Z1/Z2. Kom ihåg att i läget Z rensas innehållet i journalrapporten. Se till att det finns gott om papper i skrivaren.
- 2. Om administratörens lösenord angetts, skriv det

[4-siffriga lösenordet] och tryck på

3. Knappa in ett **nummer mellan [01 och 99]** för att indikera det önskade antalet äldre slut på dagen

rapporter och tryck på

## Försäljningstransaktioner

## Gå in och gå ur registerfunktionen

- Öppna locket till skrivaren och skjut kontrollnyckelns till läget REG eller JRNL. Kom ihåg att läget REG registrerar samtliga försäljningstransaktioner i journalregistret medan läget JRNL har hand om kundkvitton.
- 2. Om expeditsystemoptionen är inställd till aktiv och expeditkoden programmerats, knappa in tillämpligt tilldelat

expeditnummer, tryck på knappen, knappa in den

associerade tresiffriga säkerhetskoden och tryck på

knappen igen. I det fall expeditsystemet har ställts

in på aktiv och ingen säkerhetskod har programmerats,

knappa in valfritt expeditnummer från  $\begin{pmatrix} 1 \\ rank \end{pmatrix}$  till  $\begin{pmatrix} r \\ rank \end{pmatrix}$ 

tryck sedan på

## Visa datum och tid

Du kan visa aktuellt datum och tid utöver transaktionen

genom att trycka på

och

REG- eller JRNL-läget.

## Visa den elektroniska journalens kapacitet

Du kan visa det antal transaktionsdatarader som fortfarande finns tillgängliga i den elektroniska journalens minne utanför

## Exempel på kvitto

Kvittot nedan är ett typiskt kvitto från kassaregistret.

|                                  | Sidhuvud för kund<br>med max 24 tecke | kvitto på 6 rade<br>en per rad | ۱۲                             |
|----------------------------------|---------------------------------------|--------------------------------|--------------------------------|
|                                  | *****                                 | *****                          |                                |
|                                  | * YOUR REC                            | EIPT *                         |                                |
|                                  | * THANK Y                             | 00 *                           |                                |
| Expeditnummer<br>eller tilldelat | *                                     | *                              | Tid                            |
| namn                             | CLERK 1                               | ***********<br>16:13           | Konsekutivt<br>kvittonummer    |
| Datum ———                        | 14-11-2007                            | 1161 /                         | Artikeloris med                |
| Varugrupper                      | DEPT 02                               | *10.0011 —<br>*2.50T2          | momssatsbete-<br>ckning för    |
|                                  | DEPT 07                               | *12.95 🔍                       | varugrupp                      |
|                                  | DEPT 03                               | *5.00T3 \                      | Artikelpris i ej               |
|                                  | DEPT 04                               | *15.50T4                       | beskattnings-<br>bar varugrupp |
|                                  | SUBTOTAL                              | *45.95                         |                                |
| Kontantbe-<br>talning            | TOTAL                                 | *45.95<br>*50.00               | -Belopp som<br>ska betalas     |
|                                  | CHANGE                                | *4.05                          | - Växeln                       |
|                                  | TOTAL-TAX                             | *3.95                          | - Momstotal                    |
|                                  | / HAVE A NI<br>/ PLEASE COM           | CE DAY /<br>E AGAIN /          |                                |

Fottext för kundkvitto

Exemplet nedan visar ett kvitto som innehåller minst möjliga information. Detta kvitto erhålls genom att programmera systemoptionerna 30, 31, 32, 34 och 37 enligt behov. Se "Systemoptioner" för ytterligare detaljer.

| S               | Sidhuvud för kundkv<br>ned max 24 tecken | ritto på 4 rader<br>per rad |                                 |
|-----------------|------------------------------------------|-----------------------------|---------------------------------|
|                 | *******                                  | ****                        |                                 |
|                 | * YOUR RECE                              | IPT *                       |                                 |
| <b>—</b>        | * THANK YOU                              | *                           |                                 |
| eller tilldelat | *                                        | *                           |                                 |
| namn            | *****                                    | ****                        |                                 |
|                 | CLERK 1                                  |                             |                                 |
|                 | DEPT 01                                  | *10.00                      |                                 |
| Varugrupper     | DEPT 02                                  | *2.50 <u> </u>              | <ul> <li>Artikelpris</li> </ul> |
|                 | DEPT 07                                  | *12.95                      |                                 |
|                 | DEPT 03                                  | *5.00                       |                                 |
|                 | DEPT 04                                  | *15.50                      |                                 |
|                 | SUBTOTAL                                 | *45.95                      |                                 |
|                 | тотеі                                    | */15 95                     | _ Belopp som                    |
| Kontantbe-      | · CASH                                   | *50.00                      | ska betalas                     |
| lannig          | CHANGE                                   | *4.05                       | – Växeln                        |
|                 | / HAVE A NICE<br>/ PLEASE COME           | E DAY /<br>AGAIN /          |                                 |

## Kvitto På/Av

Utanför en försäljningstransaktion kan kassaregistret kopplas till ej-utskrift funktionen där transaktionerna som utförs i läget REG (Kvitton) inte kommer att skrivas ut. I ej-utskrift funktionen kommer försäljningstotalerna att hållas kvar och administrationsrapporterna skrivas ut.

- 1. Kontrollnyckelns position: REG.
- 2. Tryck på

**OBS!** Du kan hoppa över den här inställningen och skriva ut kvittot för den senaste försäljningstransaktionen genom att

trycka på för så många kvitton du önskar.

### Gå ur ej-utskrift funktionen

- 1. Kontrollnyckelns position: REG.
- 2. Tryck på

## Registrera en enskild artikelförsäljning med uträkning av växelbelopp

Det går att använda upp till sju siffror för inknappning av beloppet.

**Exempel:** Registrera en  $\in$  1,00 artikel i varugrupp 1. Beräkna växelbeoppet på  $\in$  5,00.

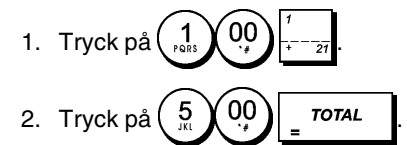

Transaktionen har avslutats och växeln som ska ges tillbaka till kunden visas på displayen.

## Registrering av en multipel artikelförsäljning med exakt kontantbetalning

**Exempel:** Registrera en  $\leq 2,50$  artikel till varugrupp 1, en  $\leq 0,50$  artikel till varugrupp 5 och en  $\leq 1,65$  artikel till varugrupp 27, med en exakt betalning av  $\leq 4,65$ .

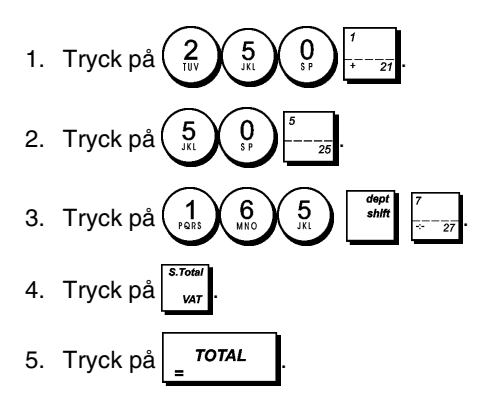

## Registrering av en multipel artikelförsäljning med exakt betalning i utländsk valuta

**Exempel:** Registrera en  $\in$  10,00 artikel till varugrupp 1, en  $\in$  20,00 artikel till varugrupp 2, med exakt betalning i utländsk valuta.

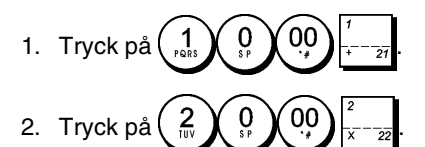

- Tryck på strutt visa och skriva ut det aktuella beloppet som ska betalas i lokal valuta.
- 4. Tryck på (1) för utländsk valuta programmerad som

nummer 1 och tryck på

5. Tryck på \_ TOTAL

## Registrering av en försäljning av multipla artiklar med samma pris

Det går att använda upp till två siffror för antalet artiklar som ska multipliceras.

**Exempel:** Multiplicera två artiklar som kostar € 1,50 och registrera försäljningen till varugrupp 1. Beräkna växeln på € 5,00.

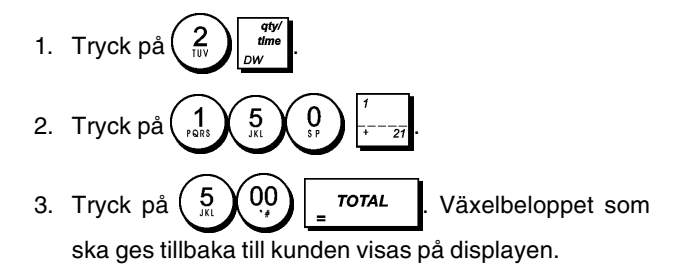

### Registrering av en multipel varugruppförsäljning med betalning i utländsk valuta och betalning av växelutbetalning i lokal valuta

**Exempel:** Registrera en € 69,99 artikel till varugrupp 1, en € 5,99 artikel till varugrupp 4 och en € 3,50 artikel till varugrupp 22. Beräkna växelbeloppet på 150,00 USD.

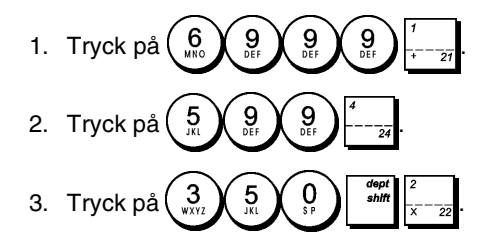

 Tryck på för att visa och skriva ut det aktuella beloppet som ska betalas i lokal valuta.

1 5. Tryck på för utländsk valuta som programmerats

som nummer 1 och tryck på för att visa det aktuella beloppet som ska betalas i utländsk valuta.

6. Knappa in beloppet som betalts i utländsk valuta

|              | 00       | och | tryck | på | = TOTAL |  |
|--------------|----------|-----|-------|----|---------|--|
| <br><u> </u> | <u> </u> |     |       |    |         |  |

Växelbeloppet som ska ges tillbaka till kunden visas.

## Registrering av en debiteringstransaktion

Exempel: Registrera en artikel på €2,50 till varugruppen 1 och en artikel på € 3,00 i varugrupp 2 som en kreditkorttransaktion.

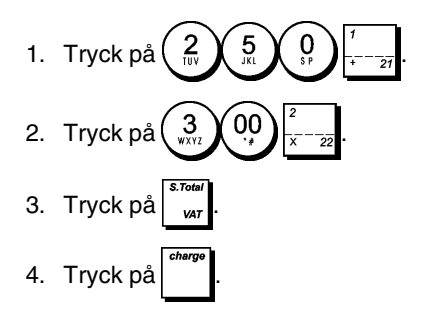

## Dela upp kontantbetalning/kreditkortbetalning

Exempel: Registrera en artikel på €10,00 och en på €15,00 till varugruppen 2. Dela upp det framställda beloppet till €20,00 i kontantbetalning och €5,00 kreditkortbetalning.

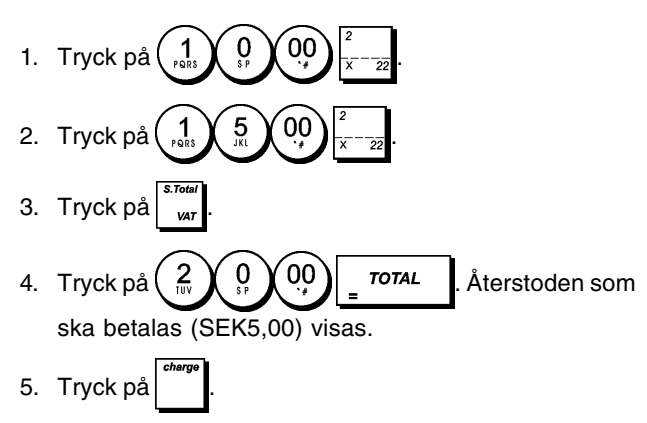

## Betalning med check

Exempel: Registrera en €70,00 artikel betalad med check till varugrupp 4.

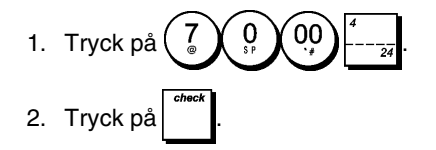

## **Betalning med kort**

Exempel: Registrera en €120,00 artikel till varugrupp 2 och en €50,00 artikel till varugrupp 3. Avsluta transaktionen genom att betala med kredit- eller kontokort.

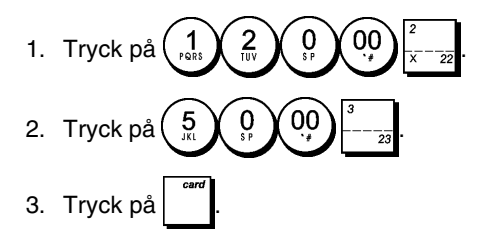

## Betalning med check och växelutbetalning

Exempel: Registrera en € 19,50 artikel till varugrupp 4, en € 2,50 artikel till varugrupp 5 och en € 5,00 artikel till varugrupp 26. Beräkna växeln för en betalning av € 30.00 med check.

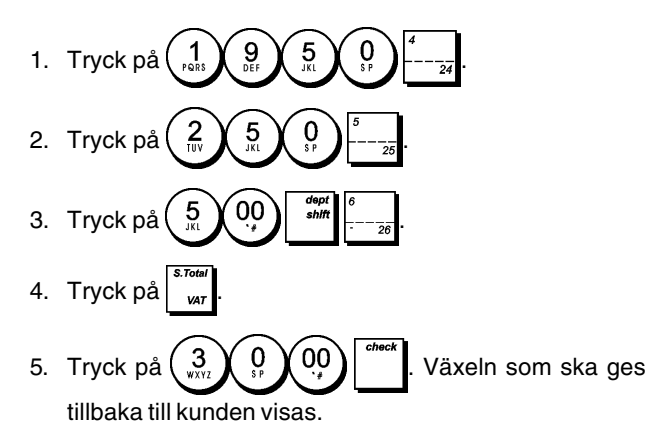

## Betalning med check i utländsk valuta med växelutbetalning i lokal valuta

Exempel: Registrera en €19,50 artikel till varugrupp 4, en € 2,50 artikel till varugrupp 5 och en € 5,00 artikel till varugrupp 25. Beräkna växeln i lokal valuta för betalning med en 40,00 USD check.

- Tryck på
- 5 0 2. Tryck på
- 00 3. Tryck på
- Tryck på för att visa och skriva ut beloppet som ska 4. VAT betalas i lokal valuta.
- 5. Tryck på för utländsk valuta programmerad som nummer 1 och tryck på för att visa beloppet som ska betalas i utländsk valuta.
- 6. Knappa in beloppet som betalats med check i utländsk

0 00 valuta och tryck på Växeln som

ska ges tillbaka i lokal valuta visas.

## Dela upp check/kontantbetalning

**Exempel:** Registrera en  $\in$  24,00 artikel till varugrupp 1, en  $\in$  36,00 artikel till varugrupp 3 och en  $\in$  4,00 artikel till varugrupp 4. Dela upp betalningen i  $\in$  60,00 med check och  $\notin$  4,00 med kontanter.

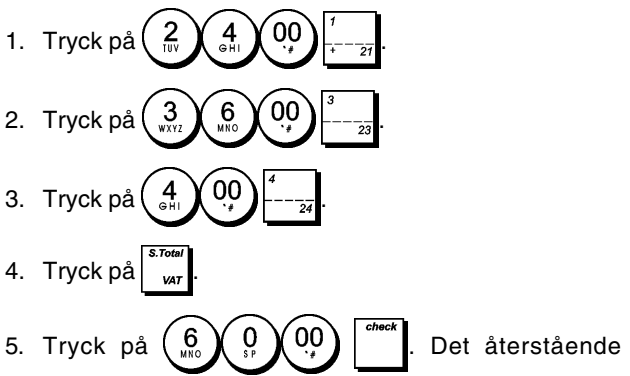

beloppet som ska betalas kommer att visas.

6. Tryck på **TOTAL** 

## Registrering

Det går att använda upp till 7 siffror för transaktionsbeloppet.

**Exempel:** Registrera en  $\in$  0,10 reduktion (kupong) på en  $\in$  2,00 artikel till varugrupp 2.

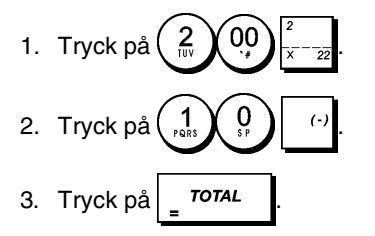

## Göra avdrag för rabatt på totalförsäljningen

**Exempel:** Registrera en 10% programmerad rabatt på en hel försäljningstransaktion. Beräkna den nya betalningen.

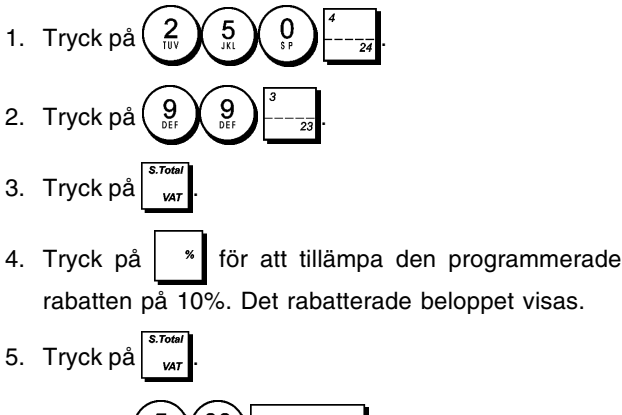

Tryck på 5 00 ToTAL. Växeln som ska betalas till kunden kommer att visas.

## Göra avdrag för rabatt på totalförsäljningen genom att manuellt knappa in rabattsatsen

**Exempel:** Registrera en 20% rabatt för en försäljningstransaktion. Beräkna den nya betalningen.

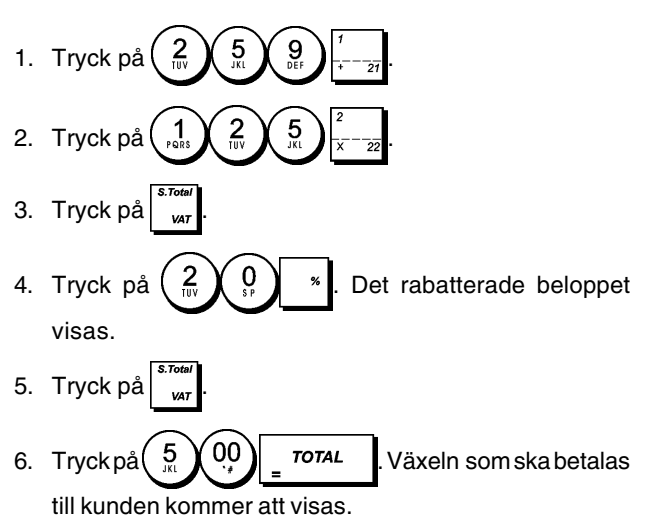

## Göra avdrag för rabatt på enskilda artiklar genom programmerade och slumpmässiga rabattsatser

**Exempel:** Registrera en  $\leq 2,50$  artikel till varugrupp 1, tillämpa den programmerade rabatten på en  $\leq 3,50$  artikel till varugrupp 27 och tillämpa en 3% rabattsats på en  $\leq 5,00$  artikel till varugrupp 2. Beräkna den nya betalningen.

- 1. Knappa in  $\begin{pmatrix} 2 \\ 107 \end{pmatrix} \begin{pmatrix} 5 \\ 57 \end{pmatrix} \begin{pmatrix} 7 \\ 7 \\ 7 \end{pmatrix} \begin{pmatrix} 7 \\ 7 \\ 7 \end{pmatrix}$ .
- 2. Knappa in 3 5 0 7 -7
- 3. Tryck på sför att tillämpa den programmerade rabatten. Det rabatterade beloppet kommer att visas.
- 4. Tryck på 5 00  $\frac{2}{x-22}$

- 6. Tryck på
- 7. Tryck på 1, 1, 00 **TOTAL**. Växeln som ska betalas till kunden visas.

### Registrering av en försäljningstransaktion med användning av förinställda PLU koder

PLU koderna måste redan ha ställts in för att använda den här funktionen.

**Exempel:** Använd förinställda PLU koder för att registrera en hel transaktion: registrera PLU 1 och multiplicera 3 PLU 2. Beräkna växeln för kontantbetalning.

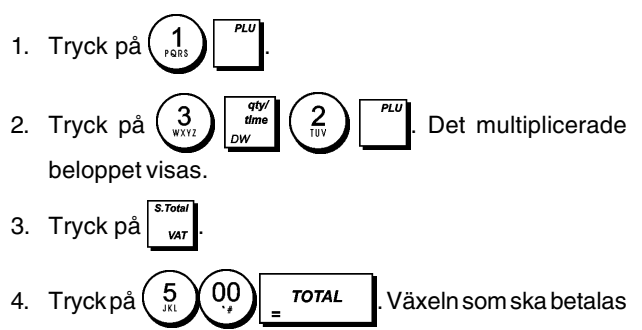

tillbaka till kunden visas.

## Skriva över ett förinställt PLU pris

**Exempel:** Registrera försäljningen i programmerad PLU 1 och skriv sedan över den förinställda PLU 1 med € 3,50. Beräkna växeln för € 10,00.

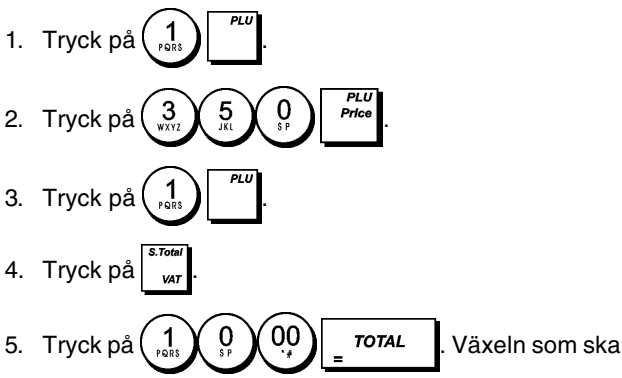

ges tillbaka till kunden visas.

## Annullera den föregående inknappningen under en försäljning

**Exempel:** Annullera en inknappning av  $\in$  2,50 som felaktigt utförts till varugrupp 2. Registrera sedan en  $\in$  3,00 artikel till samma varugrupp. Avsluta transaktionen med en exakt betalning av växeln.

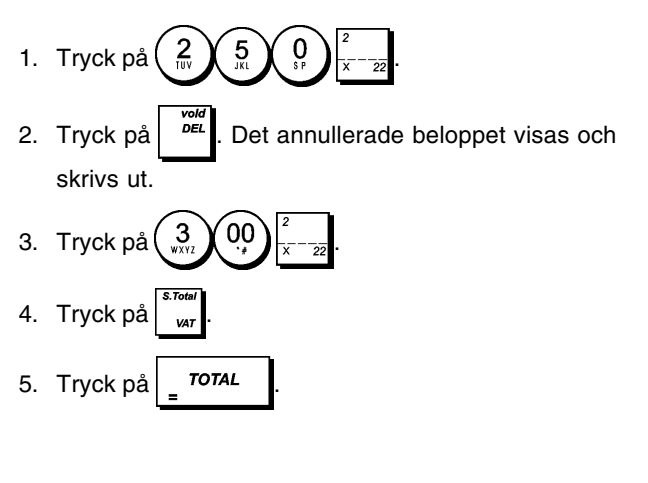

## Total annullering av transaktionen innan en betalning

**Exempel:** Annullera en transaktion innan registreringen av betalningen påbörjas. Registrera en artikel på  $\in$  2,50 i varugruppen 2 och en artikel på  $\in$  5,00 i varugruppen 22.

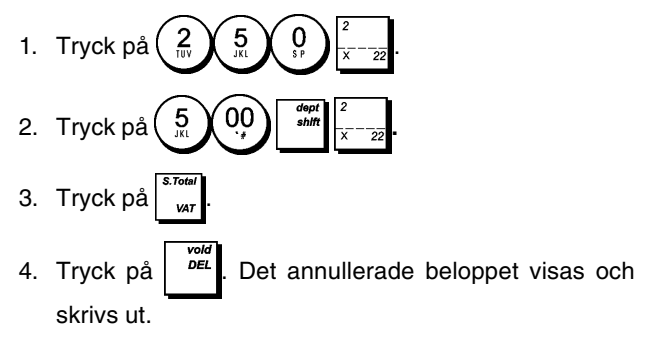

## Återbetala multipla artiklar

**Exempel:** Återbetala en  $\in$  4,99 artikel till varugrupp 4 och tre  $\in$  2,00 artiklar till varugrupp 5.

- Tryck på <sup>fortund</sup>.
   Tryck på <sup>4</sup>/<sub>9HI</sub> <sup>9</sup>/<sub>9EF</sub> <sup>9</sup>/<sub>9EF</sub> <sup>4</sup>/<sub>24</sub>. Beloppet som ska återbetalas kommer att visas.
- 3. Tryck på
- 5. Tryck på <sup>S. Total</sup> var
   6. Tryck på **TOTAL**
- Registrering av multipla annullerings och återbetalningstransaktioner

**Exempel:** Skriv över den förinställda PLU 6 med  $\in$  3,00, registrera försäljningen av en  $\in$  2,50 artikel till varugrupp 1 och en  $\in$  1,00 artikel till varugrupp 2. Annullera  $\in$  3,00 försäljningen till PLU 6 och registrera sedan försäljningen av fyra  $\in$  5.00 artiklar till PLU 6. Annullera försäljningen av en artiklel på  $\in$  2,50 i varugruppen 1 och återbetala sedan 3 artiklar på  $\in$  4,00 i varugruppen 1. Beräkna försäljningens delsumma och avsluta transaktionen med en exakt kontantbetalning.

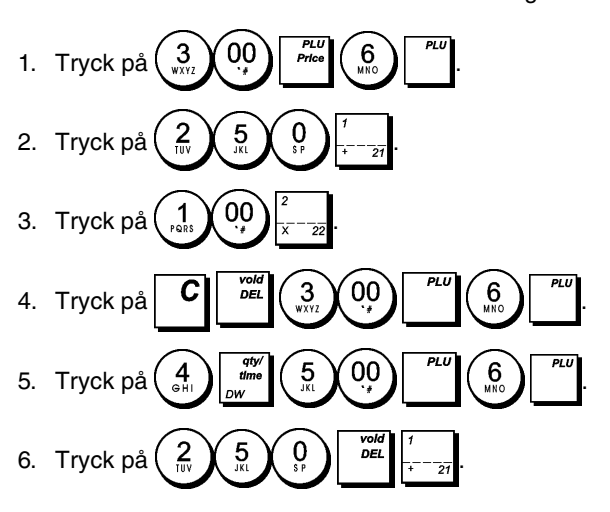

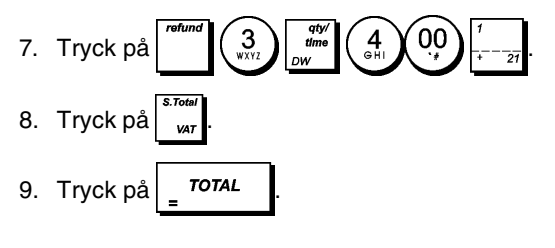

## Registrering av pengar som tas emot som handpenning

Det går att använda upp till 7 siffror för registrering av pengar som tas emot som handpenning.

**Exempel:** Registrera  $\in$  200,00 som tas emot som handpenning.

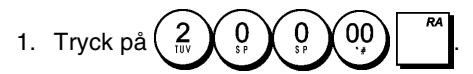

Kassalådan öppnar och transaktionen registreras vid mottagningen.

#### Registrering av negativa varugrupptransaktioner

Som en förutsättning för att kunna utföra negativa varugrupptransaktioner, ska en normal varugrupp programmeras till negativt status enligt beskrivningen i avsnittet "Länka en multipel/enskild artikelförsäljning, skattestatus och artikelpris till en varugrupp". Dessa transaktioner är nyttiga när expediten betalar tillbaka pengar till kunden, t ex vid återbetalning av en handpenning.

**Exempel:** Medan varugrupp 24 är aktiverad för enskild, negativ artikelförsäljning, registrera en återbetalning av handpenning på  $\in$  1,00 för återlämning av buteljer.

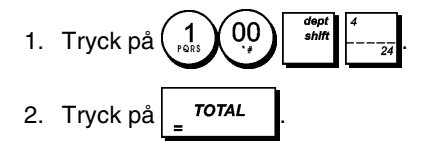

## Registrering av produktmängdtransaktioner

**Exempel:** Registrera försäljningen av 1,5 kg av äpplen som kostar € 3,00 per kg till varugrupp 3.

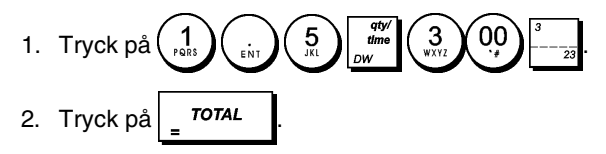

## UtbetaIning av pengar

Det går att registrera upp till 7 siffror för utbetalning av pengar.

Exempel: Betala ut €150,00.

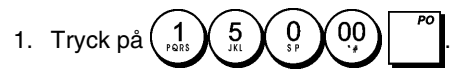

Kassalådan öppnar och transaktionen registreras vid mottagningen.

## Registrering av identifikationsnummer till en transaktion

Det går att använda upp till 7 siffror för identifikationsnumret. Den här inknappningen kan göras före utförandet av vilken operation som helst. Identifikationsnumret läggs inte till administrationsrapporter eller totaler.

**Exempel:** Tilldela identifikationsnumret 3459 till en €1,00 försäljning till varugrupp 4. Knappa in exakt försäljning mot kontantbetalning.

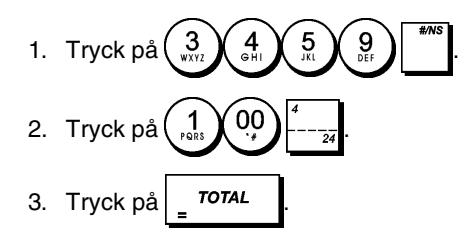

## Registrering av utebliven försäljning

Genom den här operationen öppnas kassalådan och skriver ut ett kvitto för utebliven försäljning. Verksamheten registreras till verksamhetsräknaren i räkneskapsrapporten. Om du inte vill skriva ut kvitton för utebliven försäljning, ändra systemoptionens värde 42 till 1. För ytterligare information, se "Systemoptioner".

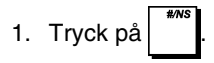

## Utskrift av en kopia av det sista försäljningskvittot

Du kan skriva ut en kopia av det sista kvittot. För att aktivera denna funktion ska systemoptionen 16 ställas in på standardvärdet 0 (multipla kvitton på). För ytterligare information, se "Systemoptioner".

**OBS!** Den här funktionen kommer att hoppa över ej-utskrift funktionen, om den aktiverats tidigare, detta genom att trycka

på <sup>*receipt*</sup> on/off utanför transaktionen.

**Exempel:** Registrera en kopia på a €13,50 i varugrupp 3 och knappa in en exakt kontantförsäljning. Skriv ut en kopia av försäljningskvittot. Skriv ut en kopia av försäljningskvittot.

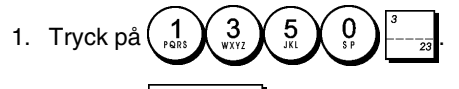

2. Tryck på **<sup>TOTAL</sup>** 

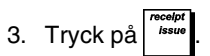

#### DEUTSCH

#### **Cash Register Specifications and Safety**

#### **Technical Characteristics**

Listed below are the technical characteristics of this cash register model.  $\label{eq:listed}$ 

| Electronic cash register with clamshell<br>thermal printer, 40 departments, 8 clerks, up to<br>400 PLU settings and 3,000 line electronic<br>journal                                                                                                    |
|----------------------------------------------------------------------------------------------------|
| Two 10-digit operator and client alphanumeric<br>Vacuum Florescent Displays (VFD). Symbols<br>for error, change, subtotal, minus, total,<br>foreign currency value, electronic journal<br>memory nearly full or full, Department number<br>and item count shown |
| 7-digit input and readout                                                                                                    |
| 24-column line thermal printer with drop-in paper loading                                                                                                    |
| $57.5 \pm 0.5$ mm thermal paper                                                                                                    |
| Three standard "AA" size batteries which<br>safeguard memory contents in the event of<br>power failures                                                                                                    |
| CMOS RAM                                                                                                    |
| Standby 11 W, Operating 38.5 W                                                                                                    |
| 32 – 104 °F (0 °C – 40 °C)<br>328.5 mm (W) x 425 mm (D) x 284 mm (H)<br>6.1 Kg (13.45 lbs)                                                                                                    |
|                                                                                                    |

## Registrierkasse: Technische Eigenschaften und Sicherheitshinweise

#### Technische Eigenschaften

Im folgenden sind technischen Eigenschaften dieses Registrierkassenmodells zusammengestellt.

| Тур:                    | Elektronische Registrierkasse mit Thermodrucker,<br>40 Abteilungen, 8 Kassierern, bis zu 400<br>PLU-Einstellungen und Elektronischem Journal<br>mit 3.000 Zeilen                                                                                                    |
|-------------------------|----------------------------------------------------------------------------------------------------|
| Displays:               | Zwei 10-stellige Kassierer- und Kundendisplays<br>(fluoreszierende Vakuumdisplays - VFD),<br>Anzeige von Symbolen für Fehler, Rückgeld,<br>Zwischensumme, Minus, Gesamtsumme,<br>Fremdwährungswert, "Journalspeicher fast voll",<br>Abteilungennnummer und Artikelanzahl |
| Kapazität:              | 7-stellige Eingabe und Ausgabe                                                                                                    |
| Drucker:                | Thermodrucker mit 24 Spalten und Papierschnellladen                                                                                                    |
| Papier:                 | $57,5 \pm 0.5$ mm Thermopapier                                                                                                    |
| Batterien:              | drei Standard "AA" Batterien zur Speicherhaltung bei Stromausfall                                                                                                    |
| Technologie:<br>Strom-  | CMOS RAM                                                                                                    |
| verbrauch:<br>Betriebs- | Bereitschaft 11 W, in Betrieb 38,5 W                                                                                                    |
| temperatur:             | 0 °C – 40 °C                                                                                                    |
| Abmessungen:            | 328,5 mm (W) x 425 mm (T) x 284 mm (H)                                                                                                    |
| Gewicht:                | 6,1 Kg                                                                                                    |

### **FRANÇAIS**

### Spécifications techniques et de sécurité de la caisse enregistreuse

#### Caractéristiques techniques

Voici la liste des caractéristiques techniques de ce modèle de caisse enregistreuse.

| Туре:           | Caisse Enregistreuse Electronique avec<br>imprimante thermique à mécanisme "clamshell",<br>40 départements, 8 vendeurs, jusqu'à 400<br>paramètres PLU et journal électronique à 3.000<br>lignes                                                                                                    |
|-----------------|----------------------------------------------------------------------------------------------------|
| Afficheurs:     | Deux afficheurs VFD (Vacuum Florescent<br>Displays) alphanumériques à dix chiffres<br>opérateur et client. Symboles pourerreur,<br>change, sous-total, moins, total, valeur de la<br>devise étrangère, mémoire du journal<br>électronique presque pleine ou pleine,<br>nombre du département et compteur articles |
| Capacité:       | 7 chiffres en entrée                                                                                                    |
| Imprimante:     | Imprimante thermique avec 24-colonnes                                                                                                    |
| Rouleau de      |                                                                                                    |
| papier:         | $57,5 \pm 0,5$ mm papier thermique                                                                                                    |
| Piles:          | Trois piles standard "AA" pour la                                                                                                    |
|                 | sauvegarde du contenu de la mémoire en<br>cas de coupure de courant                                                                                                    |
| Technologie:    | CMOS RAM                                                                                                    |
| Consommation:   | Au repos 11 W, en fonction 38,5 W                                                                                                    |
| Temperature de  |                                                                                                    |
| fonctionnement: | 0 °C – 40 °C                                                                                                    |
| Dimensions:     | 328,5 mm (L) x 425 mm (P) x 284 mm (H)                                                                                                    |
| Poids:          | 6,1 Kg                                                                                                    |

## ESPAÑOL

### Descripciones y Seguridad de la Caja Registradora

#### Características Técnicas

Se han incluido a continuación las características técnicas de este modelo de caja registradora.

| , ,              |                                                                                                    |
|------------------|----------------------------------------------------------------------------------------------------|
| Tipo:            | Caja registradora electrónica con impresora<br>térmica pinza con 40 departamentos, 8                                                                                                    |
|                  | cajeros, hasta 400 entradas de PLU y diario<br>electrónico de 3.000 líneas                                                                                                    |
| Pantallas:       | Dos Pantallas Fluorescentes en Vacío (VFD)<br>cajero y cliente alfanumericás de 10<br>caracteres. Visualización de símbolos para<br>error, cambio, subtotal, menos, total, valor<br>divisa extranjera, memoria del diario<br>electrónico casi llena o llena, número de<br>departamento y recuento de artículos |
| Capacidad:       | Introducción y lectura de 7 dígitos                                                                                                    |
| Impresora:       | impresora térmica de 24 columnas por línea<br>con carga del rollo "drop-in"                                                                                                    |
| Soporte papel:   | Papel térmico de 57,5 ± 0,5 mm                                                                                                    |
| Pilas:           | Tres pilas estándar formato "AA" que                                                                                                    |
|                  | protegen el contenido de la memoria en caso de fallos de corriente                                                                                                    |
| Tecnología:      | CMOS RAM                                                                                                    |
| Cons. corriente: | Standby 11 W, Operando 38,5 W                                                                                                    |
| Temp. operativa: | 0 °C – 40 °C                                                                                                    |
| Dimensiones:     | 328,5 mm (A) x 425 mm (P) x 284 mm (H)                                                                                                    |
| Peso:            | 6,1 Kg                                                                                                    |

#### Specificaties en veiligheid

#### Technische eigenschappen

Hieronder vindt u de technische eigenschappen van dit model kasregister.

| Туре:                        | Elektronisch kasregister met clamshell<br>thermische printer, 40 omzetgroepen,<br>8 medewerkers, maximaal 400 PLU-instellingen<br>en elektronische journaal met maximaal 3.000<br>regels                                                                                    |
|------------------------------|----------------------------------------------------------------------------------------------------|
| Displays:                    | Twee 10-cijferige VFD-displays (Vacuum<br>Fluorescent Display), voor medewerker en klant.<br>Symbolen voor fouten, wisselgeld, subtotaal,<br>korting, totaal, valuta-conversie, elektronisch<br>journaalgeheugen bijna vol of vol, Nummer<br>omzetgroep en aantal artikelen |
| Capaciteit:                  | 7 cijfers invoer en uitlezen                                                                                                    |
| Printer:                     | Thermisch, 24 tekens per regel met drop-in papiertoevoer                                                                                                    |
| Papier:                      | $57,5 \pm 0,5$ mm rol thermisch papier                                                                                                    |
| Batterijen:                  | Drie standaard "AA" batterijen die de inhoud van het geheugen waarborgen bij stroom uitval                                                                                                    |
| Technologie:                 | CMOS RAM                                                                                                    |
| Stroomverbruik:<br>Bedrijfs- | Standby 11 W, bij gebruik 38,5 W                                                                                                    |
| temperatuur:                 | 0 °C – 40 °C                                                                                                    |
| Afmetingen:                  | 328,5 mm (B) x 425 mm (D) x 284 mm (H)                                                                                                    |
| Gewicht:                     | 6,1 Kg                                                                                                    |

#### DANSK

## Kasseapparatets specifikationer og sikkerhed

#### Tekniske specifikationer

Nedenfor finder de kasseapparatets tekniske specifikationer.

| Туре:                     | Den elektroniske kasseapparat med en<br>muslingeskalformet termoprinter, 40<br>Varegrupper, 8 ekspedienter, op til 400 PLU<br>indstillinger og 3.000 linjer elektronisk journal                                                                                             |
|---------------------------|----------------------------------------------------------------------------------------------------|
| Displays:                 | To 10-cifrede alfanumeriske vakuum<br>fluorescerende ekspedient og kundedisplays<br>(VFD). Symboler for fejl, byttepenge, subtotal<br>minus, total, beløb i udenlandsk valuta,<br>elektronisk journal hukommelse næsten fuld,<br>varegruppe nummer eller fuld og varetæller |
| Kapacitet:                | 7-cifret indtastning og aflæsning                                                                                                    |
| Printer:                  | 24 kolonne linier termoprinter med drop-in papirfremføring                                                                                                    |
| Papir:                    | $57,5 \pm 0,5$ mm termopapir                                                                                                    |
| Batterier:                | Tre stk. standard AA batterier, der beskytter hukommelsen i tilfælde af strømsvigt                                                                                                    |
| Teknik:                   | CMOS RAM                                                                                                    |
| Forbrug:                  | Standby 11 W, i drift 38,5 W                                                                                                    |
| Driftstemperatur:<br>Mål: | 0 °C til 40 °C<br>328,5 mm (B) x 425 mm (L) x 284 mm (H)                                                                                                    |
| Vægt:                     | 6,1 Kg                                                                                                    |

## PORTUGUÊS

## Especificações e Segurança da Caixa Registadora

#### Características Técnicas

Abaixo estão descritas as características técnicas deste modelo de caixa registadora.

| Caixa registadora electrónica com impressora<br>térmica, 40 departamentos,<br>8 funcionários, até 400 PLU programáveis e<br>registo electrónico com 3.000 linhas                                                                                                    |
|----------------------------------------------------------------------------------------------------|
| Dois visores (VFD) alfanuméricos de 10 dígitos,<br>um para o operador e outro para o cliente.<br>Símbolos para erro, troco, subtotal, menos, total,<br>valor em moeda estrangeira, memória de registo<br>electrónico quase cheia ou cheia, número de<br>departamento e número de itens |
| Entrada e leitura de 7 dígitos                                                                                                    |
| Impressora térmica de linhas a 24 colunas                                                                                                    |
|                                                                                                    |
| Papel térmico de 57,5 ± 0,5 mm                                                                                                    |
| Três pilhas normais de formato "AA" que mantêm<br>o conteúdo da memória no caso de falhas de<br>corrente.                                                                                                    |
| CMOS RAM                                                                                                    |
| Em espera 11 W, Em Operação 38,5 W                                                                                                    |
| 0 °C – 40 °C                                                                                                    |
| 328,5 mm (L) x 425 mm (P) x 284 mm (A)                                                                                                    |
| 6,1 Kg                                                                                                    |
|                                                                                                    |

#### Procedimentos de Segurança

- A tomada de corrente onde liga a caixa registadora deve estar perto da máquina e ser de fácil acesso.
- Não utilize a caixa registadora no exterior à chuva ou perto de qualquer líquido.

#### SWENSKA

### Kassaregisterspecifikationer och säkerhet

#### Tekniska egenskaper

Nedan beskrivs de tekniska egenskaperna för den här kassaregistermodellen.

| Тур:                       | Elektroniskt kassaregister med termisk skrivare<br>av clamshell-typ, 40 varugrupper, 8 expediter,<br>upp till 400 PLU inställningar och en 3.000<br>raders elektronisk journal                                                                                                    |
|----------------------------|----------------------------------------------------------------------------------------------------|
| Displayer:                 | Två alfanumeriska 10-siffriga Vakuum<br>Fluorescerande Displayer (VFD) för operatör<br>resp kund. Symboler för fel, bytepengar,<br>delsumma, minus, total, belopp i utländsk<br>valuta, elektronisk journal med minne nästan<br>fullt eller fullt, samt visning, varugruppnummer<br>av antal artiklar |
| Kapacitet:                 | 7-siffrig inknappning och avläsning                                                                                                    |
| Skrivare:                  | 24-teckens termisk skrivare med drop-in<br>pappersladdning                                                                                                    |
| Papper:                    | 57,5 $\pm$ 0,5 mm värmekänsligt papper                                                                                                    |
| Batterier:                 | Tre standard AA batterier vilka skyddar<br>innehållet i minnet i fall av strömavbrott                                                                                                    |
| Teknik:                    | CMOS RAM                                                                                                    |
| Strömförbrukning           | :Standby 11 W, i drift 38,5 W                                                                                                    |
| Driftstemperatur:<br>Mått: | 0 °C – 40 °C<br>328,5 mm (B) x 425 mm (L) x 284 mm (H)                                                                                                    |
| Vikt:                      | 6,1 Kg                                                                                                    |

#### Säkerhetsåtgärder

- Vägguttaget till det här kassaregistret måste sitta nära apparaten och vara lättåtkomligt.
- Använd inte det här kassaregistret utomhus i regnväder eller i närheten av vätskor.

FIGURES - IMAGES ABBILDUNGEN - FIGURAS AFBEELDINGEN - FIGURAS FIGURER - BILDER

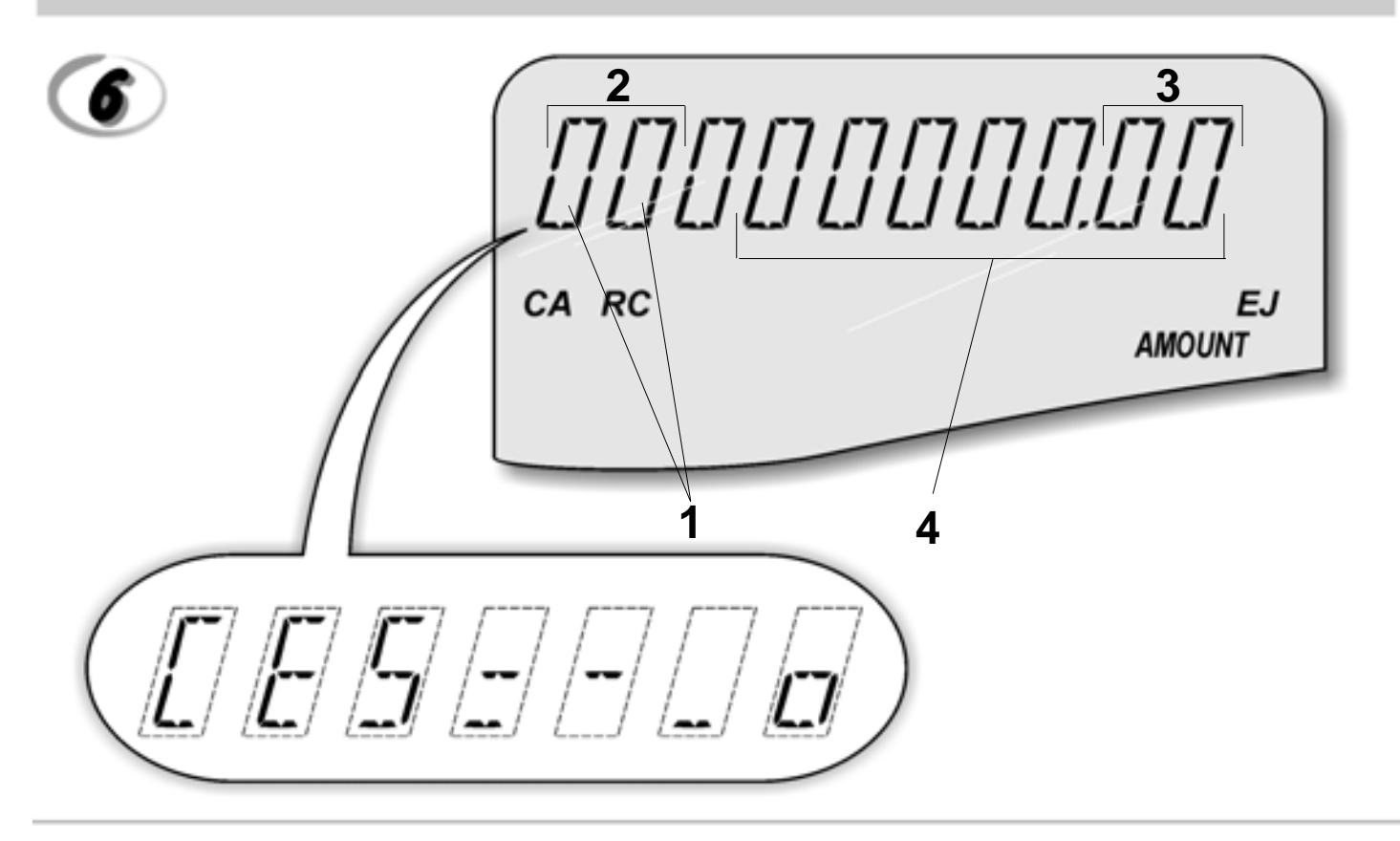

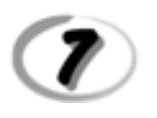

### Character Table Tableau des Caractères Zeichentabelle Tabla de Caracteres

Tekencodetabel Tabela de Caracteres Karakterkode Tabel Teckentabell

| Α                   | No of times<br>to press | 1 | 2 | 3      | 4              | 5  | 6  | 7  | 8 | 9 | 10  | 11 | 12  | 13 | 14  | 15  | 16 | 17 | 18 | 19 | 20 | 21 | 22 | 23 | 24 | 25 | 26 | 27 | 28 |
|---------------------|-------------------------|---|---|--------|----------------|----|----|----|---|---|-----|----|-----|----|-----|-----|----|----|----|----|----|----|----|----|----|----|----|----|----|
| Keypad key <b>B</b> |                         |   |   |        |                |    |    |    |   |   |     |    |     |    |     |     |    |    |    |    |    |    |    |    |    |    |    |    |    |
|                     | 00                      | α | ! |        | #              | ω, | %  | 8  | 1 | ( | )   | *  | ÷   |    | -   |     | L  | 1  | 1  | <  | =  | A. | ?  |    |    |    |    |    |    |
|                     | 1                       | Ц | Q | R      | ŝ              | ρ  | Q  | n. | 9 | 1 | CD- | Ω) | U)- | c, | Ų٦. | ίψ, |    |    |    |    |    |    |    |    |    |    |    |    |    |
|                     | 2                       | Т | U | $^{<}$ | t              | ш  | ×  | ŝ  | Ú | Ű | Û   | ù  | Û   | Ū  | ů   | 0   | ű  | û  | ù  | ú  |    |    |    |    |    |    |    |    |    |
|                     | 3                       | W | Х | Y      | Ζ              | W  | х  | у  | Z | 3 | Ý   | Ź  | Z   | ź  | z   |     |    |    |    |    |    |    |    |    |    |    |    |    |    |
|                     | 4                       | G | Н | 1      | g              | h  | i. | 4  | G | Ġ | ĺ.  |    | Î   | Ĩ  | g   | í.  | ĩ  |    |    |    |    |    |    |    |    |    |    |    |    |
|                     | 5                       | J | К | L      | i              | k  | I  | 5  | Ł | ł |     |    |     |    |     |     |    |    |    |    |    |    |    |    |    |    |    |    |    |
|                     | 6                       | Μ | Ν | a      | m              | n  | Ω  | 6  | Ń | Ñ | ά   | Ő  | Ō   | Ġ  | â   | ä   | ñ  | ń  | á  | ĉ  | ā  | ċ  | ĉ  | ä  | à  |    |    |    |    |
|                     | 7                       | 7 | a | [      | $\overline{\}$ | 1  | Α  | _  | { |   | }   | -  | Ι   | ŝ  | -4  | -   | Σ  | Ø  | Æ  | Œ  |    | ž  | Ι  | Ш  |    | Г  | Г  | Ť  | •  |
|                     | 8                       | А | В | С      | а              | b  | С  | 8  | Á | А | A,  | Å  | À   | Â  | Ä   | 3   | С  | Ć  | Ç  | á  | ą  | à  | â  | a  | С  | ć  |    |    |    |
|                     | g                       | D | Ε | F      | d              | Θ  | f  | g  | Ð | Ė | E,  | É  | È   | Ë  | ė   | е   | è  | é  | ê  | ë  |    |    |    |    |    |    |    |    |    |

 A = Nombre defois que l'on doit presser la touche N. mal drücken Número de veces a pulsar Aantal keren drukken N° de vezes que deve premir Tryk antal gange Antal gånger för nertryckning

#### **B** = Touchesclavier

Tastenblock Tecla del teclado Toets toetsenblok Tecla Tastaturtast Tangentbordsknapp

#### DIRECTIVE 2002/96/CE ON THE TREATMENT. COLLECTION. RECYCLING AND DISPOSAL OF ELECTRIC AND ELECTRONIC DEVICES AND THEIR COMPONENTS

#### 1. FOR COUNTRIES IN THE EUROPEAN UNION (EU)

The disposal of electric and electronic devices as solid urban waste is strictly prohibited: it must be collected separately. The dumping of these devices at unequipped and unauthorized places may have hazardous effects on health and the environment.

Offenders will be subjected to the penalties and measures laid down by the law.

#### To dispose of our devices correctly:

- a) Contact the Local Authorities, who will give you the practical information you need and the instructions for handling the waste correctly, for example: location and times of the waste collection centres, etc.
- b) When you purchase a new device of ours, give a used device similar to the one purchased to our dealer for disposal.

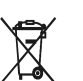

- The crossed dustbin symbol on the device means that:
- When it to be disposed of, the device is to be taken to the equipped waste collection centres and is to be handled separately from urban waste;
- Olivetti guarantees the activation of the treatment, collection, recycling and dis-posal procedures in accordance with Directive 2002/96/CE (and subsequent amendments)

#### 2. FOR OTHER COUNTRIES (NOT IN THE EU)

The treatment, collection, recycling and disposal of electric and electronic devices will be carried out in accordance with the laws in force in the country in question.

#### DIRECTIVE 2002/96/CE SUR LE TRAITEMENT, LA COLLECTE, LE RECYCLAGE ET LA MISE AU REBUT DES EQUIPEMENTS ELECTRIQUES ET ELECTRONIQUES ET DE LEURS COMPOSANTS

#### 1. POUR LES PAYS DE L'UNION EUROPEENNE (UE)

Il est interdit de mettre au rebut tout équipement électrique ou électronique avec les déchets municipaux non triés : leur collecte séparée doit être effectuée. L'abandon de ces équipements dans des aires non appropriées et non autorisées peut nuire gravement à l'environnement et à la santé. Les transgresseurs s'exposent aux sanctions et aux dispositions prévues par la loi.

POUR METTRE CORRECTEMENT NOS EQUIPEMENTS AU REBUT, VOUS POUVEZ EFFECTUER I 'UNE DES OPERATIONS SUIVANTES :

- a) Adressez-vous aux autorités locales, qui vous fourniront des indications et des informations
- pratiques sur la gestion correcte des déchets (emplacement et horaire des déchetteries, etc.). b) A l'achat d'un de nos équipements, remettez à notre revendeur un équipement usagé, analogue à celui acheté
  - Ŕ
    - Le symbole du conteneur barré, indiqué sur l'équipement, a la signification suivante : Au terme de sa durée de vie, l'équipement doit être remis à un centre de collecte approprié, et doit être traité séparément des déchets municipaux non triés.
    - Olivetti garantit l'activation des procédures de traitement, de collecte, de recyclage et de mise au rebut de l'équipement, conformément à la Directive 2002/96/CE (et modifications successives).

#### 2. POUR LES AUTRES PAYS (NON UE)

Le traitement, la collecte, le recyclage et la mise au rebut des équipements électriques et électroniques doivent être effectués conformément à la loi en vigueur dans chaque pays.

#### RICHTLINIE 2002/96/CE FÜR DIE BEHANDLUNG, SAMMLUNG, WIEDERVERWERTUNG UND ENTSORGUNG VON ELEKTRO- UND ELEKTRONIK ALTGERÄTEN UND DEREN BESTANDTEILE

#### 1. FÜR DIE LÄNDER DER EUROPÄISCHEN UNION (EG)

Es ist verboten, jede Art von Elektro- und Elektronik-Altgeräten als unsortierten Siedlungsabfall zu entsorgen: es ist Pflicht, diese separat zu sammeln. Das Abladen dieser Geräte an Orten, die nicht speziell dafür vorgesehen und autorisiert sind, kann gefährliche Auswirkungen für Umwelt und Gesundheit haben. Widerrechtliche Vorgehensweisen unterliegen den Sanktionen und Maßnahmen laut Gesetz.

#### Um unsere geräte ordnungsgemäß zu entsorgen. Können sie:

- Sich an die örtliche Behörde wenden, die Ihnen praktische Auskünfte und Informationen für die ordnungsa) gemäße Verwaltung der Abfälle liefert, beispielsweise: Ort und Zeit der Sammelstation etc.
- b) Beim Neukauf eines unserer Geräte ein benutztes Gerät, das dem neu gekauften entspricht, an unseren Wiederverkäufer zurückgeben.
  - Das durchkreuzte Symbol auf dem Gerät bedeutet, dass:

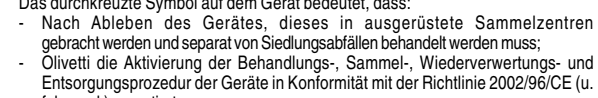

- folg.mod.) garantiert.

#### 2. FÜR DIE ANDEREN LÄNDER (NICHT-EG-STAATEN)

Das Behandeln, Sammeln, Wiederverwerten und Entsorgen von Elektro- und Elektronik-Altgeräten muss nach den geltenden Vorschriften des jeweiligen Landes erfolgen.

#### DIRECTIVA 2002/96/CE SOBRE EL TRATAMIENTO, LA RECOGIDA, EL RECICLAJE Y LA ELIMINACIÓN DE APARATOS ELÉCTRICOS Y ELÉCTRÓNICOS Y DE SUS OMPONENTES 1. PARA LOS PAÍSES DE LA UNIÓN EUROPEA (UE)

Está prohibido eliminar cualquier tipo de aparato eléctrico y electrónico como residuo urbano no seleccionado: en el caso de estos equipos es obligatorio realizar su recogida selectiva. La eliminación de estos aparatos en lugares que no estén específicamente preparados y autorizados puede tener efectos peligrosos para el medio ambiente y la salud. Los transgresores están sujetos a las sanciones y a las medidas que establece la Ley.

#### PARA ELIMINAR CORRECTAMENTE NUESTROS APARATOS EL USUARIO PUEDE:

- a) Dirigirse a las Autoridades Locales, que le brindarán las indicaciones y las informaciones prácticas necesarias para el correcto manejo de los desechos, por ejemplo: lugar y horario de las instalaciones de tratamiento etc.
- En el momento de comprar uno de nuestros equipos nuevos, puede entregar a nuestro Revendedor un b) aparato usado, similar al que ha adquirido.
  - El símbolo del contenedor con la cruz, que se encuentra en el aparato, significa que:

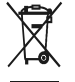

- Cuando el equipo haya llegado al final de su vida útil, deberá ser llevado a los centros de recogida previstos, y que su tratamiento debe estar separado del de los residuos urbanos:
- Olivetti garantiza la activación de los procedimientos en materia de tratamiento, recogidă, reciclaje y eliminación de los equipos, de conformidad con la Directiva 2002/96/CE (y suces. mod.).

#### 2. PARA LOS OTROS PAÍSES (FUERA DE LA UE)

El tratamiento, la recogida, el reciclaje y la eliminación de equipos eléctricos y electrónicos se deberán llevar a cabo de conformidad con las Leyes vigentes en cada País.

#### DIRECTIVA 2002/96/CE RELATIVA AO TRATAMENTO, RECOLHA, RECICLAGEM E ELIMINAÇÃO DE RESÍDUOS DE EQUIPAMENTOS ELÉCTRICOS E ELECTRÓNICOS E DE SEUS COMPONENTES

#### 1. PARA OS PAÍSES DA UNIÃO EUROPEIA (UE)

É proibido eliminar qualquer resíduo de equipamentos eléctricos ou electrónicos como lixo sólido urbano: é obrigatório efectuar uma recolha separada. O abandono de tais equipamentos em locais não especificamente preparados e autorizados, pode ter efeitos perigosos sobre o ambiente e a saúde. Os transgressores estão sujeitos às sanções e às disposições legais.

#### PARA ELIMINAR CORRECTAMENTE OS NOSSOS EQUIPAMENTOS, É POSSÍVEL:

- Dirigir-se às Autoridades Locais que fornecerão indicações e informações práticas sobre a gestão a) Correcta dos residuos, por exemplo: local e horário dos centros de entrega, etc. Na compra de um nosso novo equipamento, devolver ao nosso Revendedor um equipamento usado, b)
- semelhante ao comprado.

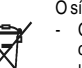

- O símbolo do contentor riscado, indicado sobre o equipamento, significa que: O equipamento, quando chegar ao fim de sua vida útil, deve ser levado para
- centros de recolha aparelhados e deve ser tratado separadamente dos resíduos urbanos:

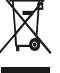

A Olivetti garante a activação dos procedimentos no tocante ao tratamento, recolha, reciclagem e eliminação do equipamento em conformidade com a Directiva 2002/96/CE (e mod. post.).

#### 2. PARA OS OUTROS PAÍSES (FORA DA UE)

O tratamento, a recolha, a reciclagem e a eliminação de equipamentos eléctricos e electrónicos terão de ser realizados em conformidade com as Leis em vigor em cada país.

#### RICHTLIJN 2002/96/EG BETREFFENDE AFGEDANKTE ELEKTRISCHE EN ELEKTRONISCHE APPARATUUR

#### 1. VOOR DE LANDEN VAN DE EUROPESE UNIE (EU)

Het is verboden om elektrische en elektronische apparatuur als huishoudelijk afval te verwerken: het is verplicht om een gescheiden inzameling uit te voeren. Het achterlaten van dergelijke apparatuur op plekken die niet specifiek hiervoor erkend en ingericht zijn, kan gevaarlijke gevolgen voor het milieu en de veiligheid met zich meebrengen. Overtreders zijn onderworpen aan sancties en maatregelen krachtens de wet.

#### **O**M OP CORRECTE WIJZE ONZE APPARATUUR TE VERWERKEN KUNT U:

- Zich wenden tot de plaatselijke instanties die u aanwijzingen en praktische informatie over de correcte behandeling van het afval zullen verschaffen, zoals bijvoorbeeld: locatie en openingstijden van de a) inzamelcentra. enz.
- Bij aankoop van een nieuw apparaat van ons merk, het oude apparaat, dat gelijk moet zijn aan het gekochte apparaat bij onze wederverkoper inleveren. b)

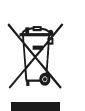

Het symbool van de doorgekruiste vuilnisbak, aangebracht op de apparatuur, betekent dat: Het apparaat aan het einde van zijn levensduur bij geoutilleerde inzamelcentra moet worden ingeleverd en gescheiden van het huishoudelijk afval moet worden

Verwerkt; Olivetti de activering garandeert van de procedures inzake behandeling, inzameling, recycling en verwerking van de apparatuur conform de Richtlijn 2002/96/EG (en latere wijzigingen).

#### 2. VOOR DE OVERIGE LANDEN (NIET EU)

De behandeling, de inzameling, de recycling en de verwerking van elektrische en elektronische apparatuur dienen overeenkomstig de wetten die in elk land van kracht zijn te gebeuren.

#### 1. GÆLDENDE FOR EU-LANDE

Det er forbudt at bortskaffe elektrisk eller elektronisk udstyr som almindeligt husholdningsaffald: Det skal opsamles separat. Hvis ikke elektrisk og elektronisk affald afleveres på særligt indrettede opsamlingssteder, kan det få alvorlige konsekvenser for miljø og helbred. Overtrædere kan straffes og retforfølges i henhold til gældende lovgivning.

#### FOR KORREKT BORTSKAFFELSE AF VORES UDSTYR KAN DU:

- a) Henvende dig til de lokale myndigheder, som vil kunne give dig anvisninger og praktiske oplysninger om en korrekt bortskaffelse af affaldet, f.eks.: Genbrugsstationers adresser og åbningstider osv.
  - Aflevere brugt udstyr ved køb af tilsvarende nyt udstyr hos vores Forhandler.

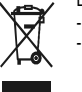

At, brugt udstyr skal afleveres på særlige opsamlingssteder og bortskaffes separat;

At, Olivetti garanterer at procedurerne for behandling, opsamling, genbrug og bortskaffelse af udstyret i henhold til EU-direktiv 2002/96/EF (og efterfølgende tilføjelser) efterleves

#### 2. GÆLDENDE FOR IKKE EU-LANDE

Behandling, opsamling, genanvendelse og bortskaffelse af elektrisk og elektronisk udstyr skal ske i henhold til landets gældende lovgivning

## DIREKTIV 2002/96/EC AVSEENDE HANTERING, UPPSAMLING, ÅTERVINNING OCH BORTSKAFFNING AV ELEKTRO- OCH ELEKTRONIKUTRUSTNINGAR SAMT DERAS KOMPONENTER

#### 1. AVSEENDE LÄNDERNA I DEN EUROPEISKA UNIONEN (EU)

Det är förbjudet att skaffa bort all slags elektro- och elektronikutrustning som fast stadsavfall: en separat uppsamling måste obligatoriskt göras. Avlämning av sådan utrustning på ej specifikt förberedda platser kan farligt påverka både miljön och hälsan. De som överträder dessa förordningar kommer att undergå de straff och påföljder som förutsetts i lagstiftningen.

#### För en korrekt bortskaffning av vår utrustning kan du bete dig på följande sätt:

Vänd dig till de lokala myndigheterna där du kan få praktisk anvisning och information om hur du ska gå a)

- tillväga för att kunna hantera avfallen på korrekt sätt, t ex: plats och öppettider i avlämningsstationer, osv. b) När du köper en ny utrustning från oss kan du lämna tillbaka en begagnad utrustning liknande den
  - nyköpta till återförsäljaren.

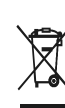

Symbolen med den korsade behållaren som visas på utrustningen anger att: När utrustningens livslängd gått ut, måste denna föras till organiserade

uppsamlingscentraler och behandlas separat från stadsavfallen;

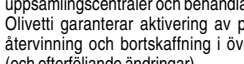

Olivetti garanterar aktivering av procedurer avseende hantering, uppsamling, återvinning och bortskaffning i överensstämmelse med Direktivet 2002/96/CE (och efterföljande ändringar).

#### 2. AVSEENDE ÖVRIGA LÄNDER (EJ INOM EU)

Hantering, uppsamling, återvinning och bortskaffning av elektro- och elektronikutrustningar ska utföras i överensstämmelse med lagstiftelsen i landet i frågan.

Det viste symbol, som findes på udstyret, betyder:

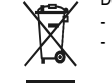

b)

Code: 541200